## IBM Rational Application Developer for WebSphere Software V7.5.5 WebSphere Business Monitor Development Toolkit V7.0 WebSphere test environment

## Installation

| What this exercise is about                                                         | 2    |
|-------------------------------------------------------------------------------------|------|
| Exercise requirements                                                               | 2    |
| What you should be able to do                                                       | 2    |
| Exercise Instructions                                                               | 3    |
| Introduction:                                                                       | 4    |
| Part 1: Preparing for the Rational Application Developer V7.5 installation image    | 6    |
| Part 2: Install Rational Application Developer Version 7.5                          | 7    |
| Part 3: Prepare for Monitor Toolkit and test environment install images             | . 22 |
| Part 4: Install WebSphere Business Monitor Development Toolkit V7.0                 | . 24 |
| Part 5: Install WebSphere test environment                                          | . 30 |
| Task 1: Update Rational Application Developer V7.5 using the Update Packages wizard | . 38 |

## What this exercise is about

The objective of this exercise is to provide step by step instructions for installing IBM Rational Application Developer for WebSphere Software V7.5, WebSphere Business Monitor Development Toolkit V7.0 and the WebSphere test environment. If you are installing Rational Application Developer V7.5 for the first time, you will update it with the Version 7.5.5 refresh pack at the same time when you install Rational Application Developer V7.5. Instructions are also provided to update Rational Application Developer V7.5 with the Version 7.5.5 refresh pack using the Update Packages wizard in the IBM Installation Manager.

## **Exercise requirements**

List of software required for the student to complete the exercise:

- IBM Installation Manager V1.3.3
- IBM Rational Application Developer V7.5.5
- WebSphere Business Monitor Development Toolkit V7.0
- WebSphere test environment
  - WebSphere Business Monitor V7.0

## What you should be able to do

At the end of this exercise you should be able to:

- Install IBM Installation Manager V1.3.3
- Optionally install IBM Lotus Forms Designer V3.5.1 Fixpack 1
- Install IBM Rational Application Developer V7.5.5
  - o WebSphere Application Server development
    - Tools for WebSphere Application Server, version 7.0
- Install WebSphere test environment
  - Install WebSphere Business Monitor
    - Create stand-alone development WebSphere Business Monitor profile

## **Exercise instructions**

Some instructions in this exercise might be Windows operating-system specific. If you plan on running the exercise on an operating-system other than Windows, you will need to run the appropriate commands, and use appropriate files ( .sh or. .bat) for your operating system. The directory locations are specified in the exercise instructions using symbolic references, as follows:

| Reference variable                    | Windows location                     | AIX/UNIX location |
|---------------------------------------|--------------------------------------|-------------------|
| <rad_home></rad_home>                 | C:\IBM\SDP                           |                   |
| <sdp_shared></sdp_shared>             | C:\IBM\SDPShared                     |                   |
| <im_home></im_home>                   | C:\IBM\Installation Manager\eclipse  |                   |
| <wte_home></wte_home>                 | C:\IBM\SDP_WTE\runtimes\bi_v7        |                   |
| <wte_profile_home></wte_profile_home> | <wte_home>\profiles\qmwas</wte_home> |                   |

**Windows users' note**: When directory locations are passed as parameters to a Java program such as EJBdeploy or wsadmin, it is necessary to replace the backslashes with forward slashes to follow the Java convention.

The following are the installation files you need to complete the exercise:

| Product                                                | File Name                   |
|--------------------------------------------------------|-----------------------------|
|                                                        | RAD75_1.zip                 |
|                                                        | RAD75_2.zip                 |
| Rational Application Developer V7.5 for                | RAD75_3.zip                 |
| WebSphere software                                     | RAD75_4.zip                 |
|                                                        | RAD75_5.zip                 |
|                                                        | RAD75_6.zip                 |
| WebSphere Business Monitor Development<br>Toolkit V7.0 | Monitor_V7.0_DevToolkit.zip |
| WebSphere test environment                             | Monitor_V7.0_UTE.zip        |

### Introduction:

IBM Rational Application Developer for WebSphere software is a comprehensive Eclipse-based rapid application development for software developers to quickly design, develop, analyze, test, profile, and deploy high-quality Web, service-oriented architecture, Java<sup>™</sup>, Java EE, and portal applications.

Rational Application Developer V7.5 for WebSphere software is built on Eclipse 3.4, an extensible platform for constructing and integrating software development tools, and is part of the Rational Software Delivery Platform family of products. Each product in the Rational desktop family uses the same integrated development environment. The differences among these products reflect the optional features that are available and installed in each configuration.

IBM WebSphere Business Monitor Development Toolkit V7.0 enhances the development experience by providing editing, code generation and unit test capability. IBM WebSphere Business Monitor development toolkit provides wizards, libraries, and a test environment to help you create and test monitor models. WebSphere Business Monitor development toolkit can be installed in an existing Rational Application Developer or WebSphere Integration Developer environment.

WebSphere Business Monitor Development Toolkit V7.0 consists of two major components:

- Monitor Development Environment: provides the Monitor Model editor and the debugger. Using the Monitor Model editor, you can create monitor models from scratch or import preliminary monitor models from WebSphere Business Modeler. If you are using the development toolkit in WebSphere Integration Developer, you can generate a monitor model from a WebSphere Process Server or WebSphere Enterprise Service Bus application. You can use the Monitor Model editor to extend and refine the monitor model that was generated or imported. You can use the debugger to troubleshoot problems you find while testing your monitor model or to understand how your monitor model gathers information.
- WebSphere test environment: which is a fully functional WebSphere Business Monitor server including Business Space and Alphablox service using embedded Derby as the database environment. With the WebSphere test environment in place, you can deploy your monitor model to a Business Monitor server, configure Monitor action services, and view the data in the Business Space. The WebSphere test environment also promotes fast and iterative development using the republish support and allows you to create test events and emit them.

In this exercise, you will use the IBM Installation Manager V1.3.3 to install IBM Rational Application Developer V7.5 for WebSphere with the 'Tools for WebSphere Application Server, Version 7.0' feature selected and update it to Version 7.5.5. The supported Rational Application Developer version for installing WebSphere Business Monitor Development Toolkit V7.0 and WebSphere test environment is Version 7.5.4 and up.

If you are installing Rational Application Developer V7.5 for the first time, you will update it with the Version 7.5.5 refresh pack at the same time when you install Rational Application Developer V7.5. However, instructions are also provided to update Rational Application Developer V7.5 with the Version 7.5.5 refresh pack using the Update Packages wizard in the IBM Installation Manager.

You will eventually install WebSphere test environment to achieve a stand-alone monitor server environment good for development. You start with installing the WebSphere Application Server V7.0.0.7 using the launchpad program with the repository being silently imported to the Installation Manager. The next step is to launch the Installation Manager from the common launchpad to install the monitor core product files and create stand-alone development profiles for WebSphere Business Monitor server.

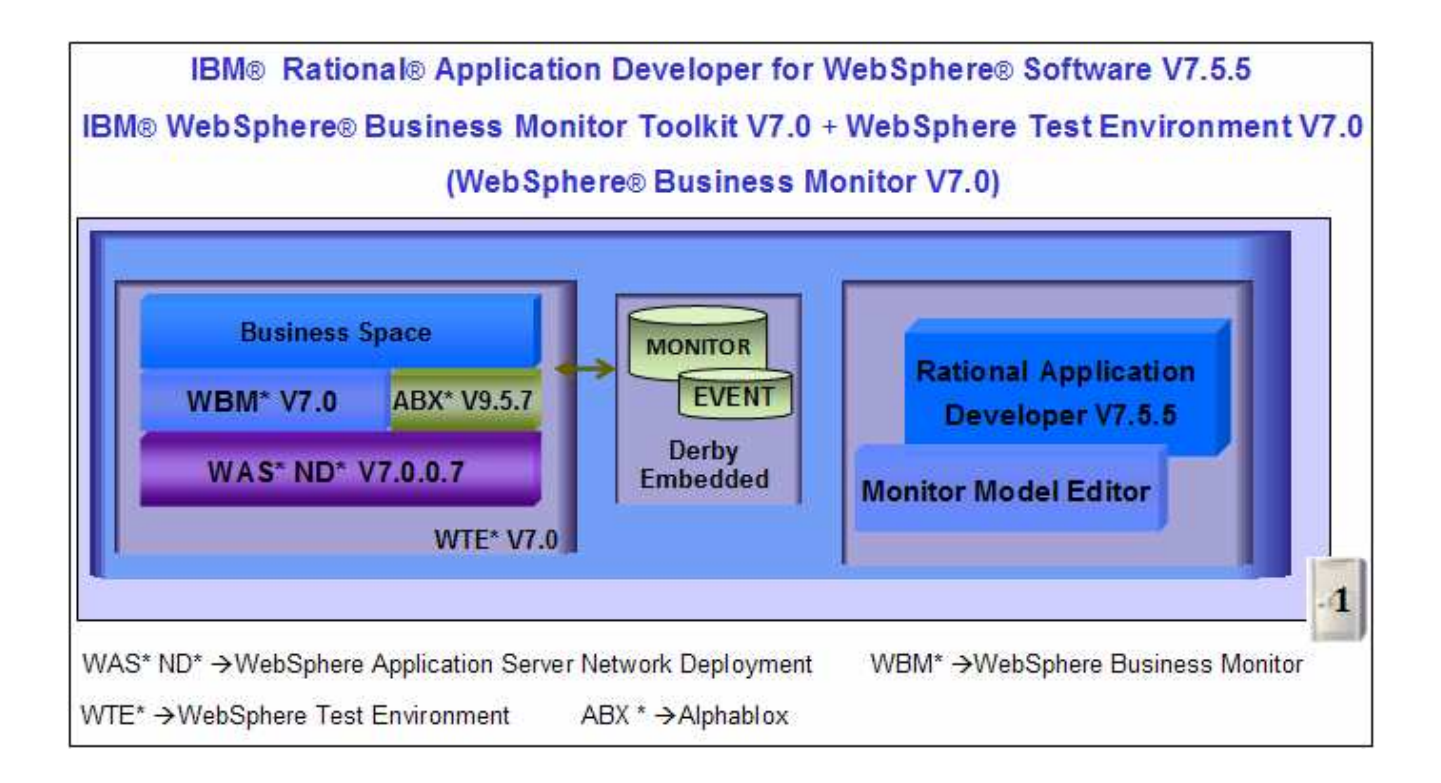

# Part 1: Preparing for the Rational Application Developer V7.5 installation image

In this part of the exercise, the Rational Application Developer V7.5 for WebSphere software DVD image is obtained and extracted -- creating the correct on-disk structure for installation image.

1. The following are the installation files needed to install the Rational Application Developer V7.5

| Product Name                        | File Name   |
|-------------------------------------|-------------|
|                                     | RAD75_1.zip |
|                                     | RAD75_2.zip |
| Rational Application Developer V7.5 | RAD75_3.zip |
| for WebSphere Software              | RAD75_4.zip |
|                                     | RAD75_5.zip |
|                                     | RAD75_6.zip |

- 2. Obtain the Rational Application Developer DVD image and extract in such a way to create the correct on-disk structure for the installation image
  - \_\_\_\_\_a. Extract the installation archives to a directory (for example C:\RAD75CDimage).Using file archiver software, right-click each file and select Extract here from the pop-up menu. Click Yes to All to overwrite the contents when prompted. Confirm that the directories and files are extracted correctly; it should appear similar to the picture below:

| C:\RAD75CDImage         |        |
|-------------------------|--------|
| Address C:\RAD75CDImage | 💌 🄁 Go |
| CRAD_SETUP              |        |

\_\_\_\_ 3. Navigate to the **RAD** directory. You should see five directories (disk1 to 5) listed as shown below:

| 🗁 C:\RAD           | 75CDImage\RAD            |        |
|--------------------|--------------------------|--------|
| Address            | 🛅 C:\RAD75CDImage\RAD    | 💌 🛃 Go |
| disk1 (<br>disk2 ( | ⊇disk3 (⊇disk5<br>⊇disk4 |        |

4. Navigate to the **RAD\_SETUP** directory, where the launchpad executable exists as shown below:

| C. (KAD75CD111age)       | KAD_SETOF        |                   |      |
|--------------------------|------------------|-------------------|------|
| Address 🛅 C:\RAD75C      | DImage\RAD_SETUP |                   | Go 🛃 |
| documentation            | 🛅 msd            | 🌛 launchpad.ini   |      |
| 🛅 Installer Image_linux  | 🥑 autorun.inf    | 🔟 launchpad.sh    |      |
| 🛅 Installer Image_win 32 | 📑 diskTag.inf    | repository.config |      |
| 🛅 launchpad              | launchpad.exe    | 📽 repository.xml  |      |

## Part 2: Install Rational Application Developer Version 7.5

This part of the exercise provides step-by-step instructions for installing the Rational Application Developer V7.5 using IBM Installation Manager V1.3.3. If you are installing Rational Application Developer V7.5 for the first time, you will update it with the Version 7.5.5 refresh pack at the same time when you install Rational Application Developer V7.5. However, instructions are also provided to update Rational Application Developer V7.5 with the Version 7.5.5 refresh pack using the Update Packages wizard in the IBM Installation Manager.

Complete the instructions below to install Rational Application Developer V7.5:

1. Navigate to the **RAD\_SETUP** directory where the correct on-disk structure for the installation image was created

| 🔁 C:\RAD75CDImage                                             | RAD_SETUP                                            |                                                                       |       | ×  |
|---------------------------------------------------------------|------------------------------------------------------|-----------------------------------------------------------------------|-------|----|
| Address 🔂 C:\RAD75                                            | CDImage\RAD_SETUP                                    |                                                                       | 💌 🔁 G | io |
| documentation<br>InstallerImage_linux<br>InstallerImage_win32 | Commsd<br>Autorun.inf<br>diskTag.inf<br>Aunchpad.exe | launchpad.ini<br>Iaunchpad.sh<br>repository.config<br>Prepository.xml |       |    |

2. Double-click **launchpad.exe** to launch the Common Launchpad program. The language selection panel is launched as shown below:

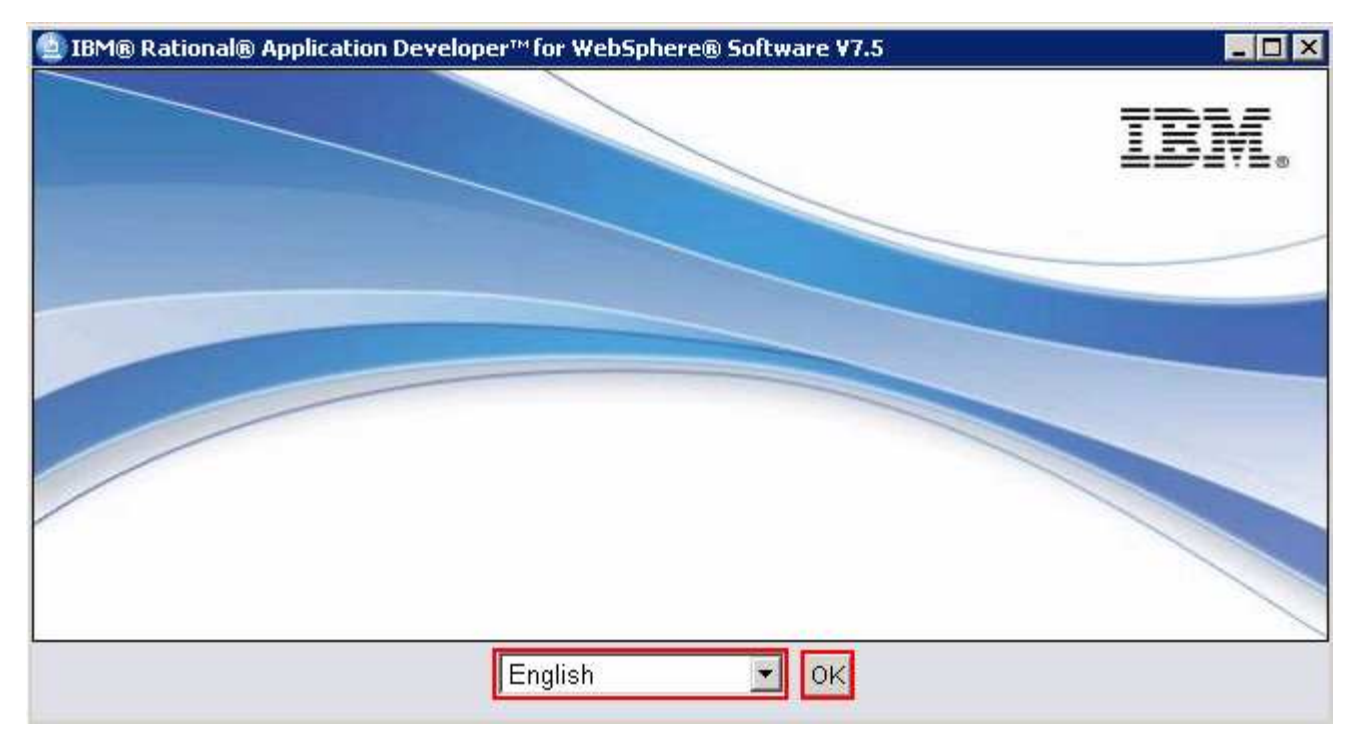

3. Select the language of choice (Ex: English) and then click OK. This action launches the Rational Application Developer V7.5 Common Launchpad

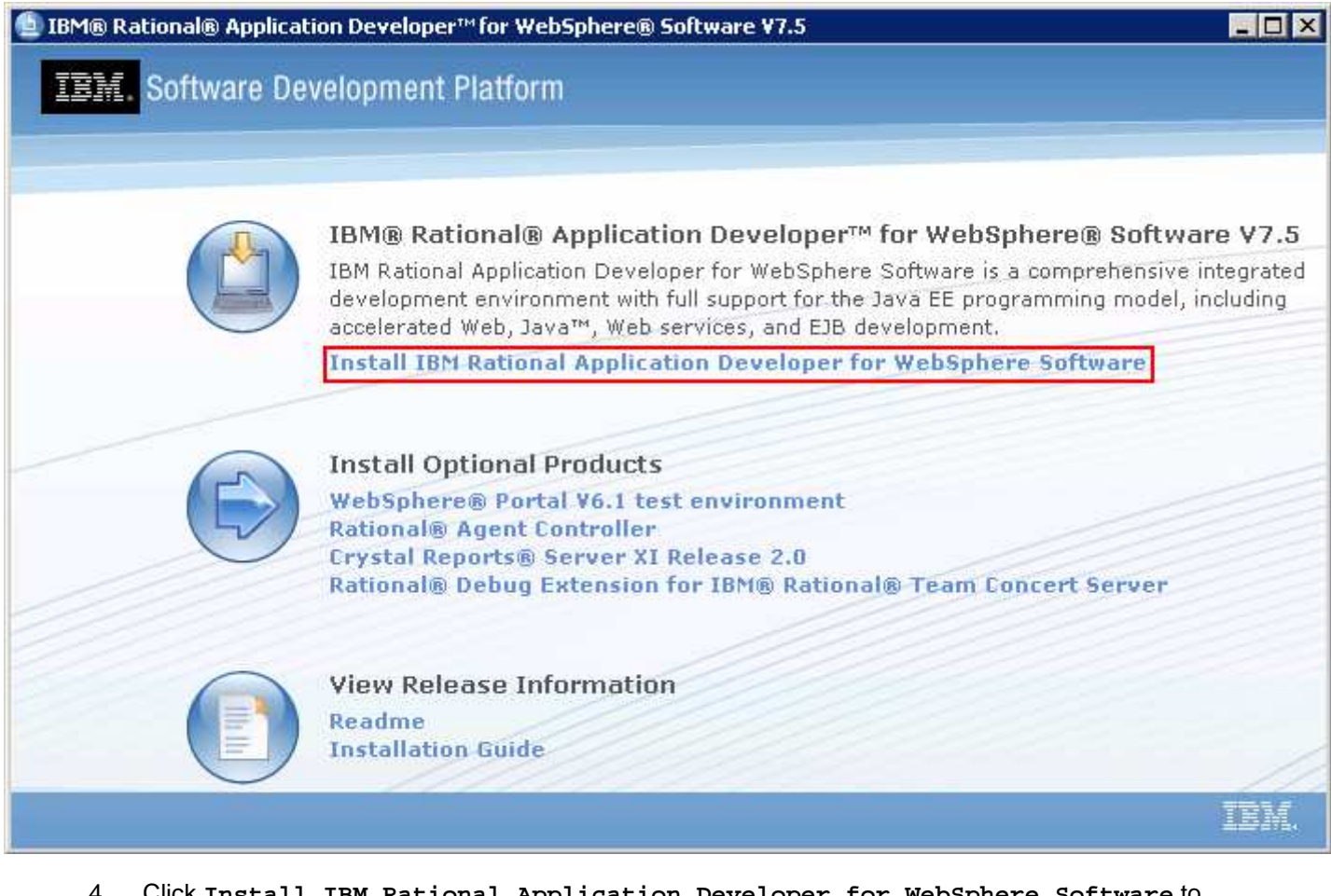

- 4. Click Install IBM Rational Application Developer for WebSphere Software to launch the Installation Manager
- 5. The IBM Installation Manager V1.2 is launched. Select the check boxes for IBM Installation Manager → Version 1.2

**Note:** If the Installation Manager is already installed on this machine, it is launched automatically and you are not prompted for an installation. However you might be prompted for an upgrade if there is a new compatible version of Installation Manager is available.

| Clattle education of the late                                                                                                    |        |                                   |
|----------------------------------------------------------------------------------------------------|--------|-----------------------------------|
| Select the packages you want to install.                                                                                                    |        |                                   |
| Installation Packages                                                                                                    | Status | Vendor                            |
| 🖃 🔽 🚺 IBM® Installation Manager                                                                                                    |        |                                   |
|                                                                                                    |        | IBM                               |
| Image: A state of the state of the state |        | IBM.                              |
| <ul> <li>✓ Q₀ Version 1.2</li> <li>✓ Show all versions</li> </ul>                                                                                                    |        | IBM<br>• Versions and Extensions  |
| Version 1.2      Show all versions  Details                                                                                                    |        | IBM  r Versions and Extensions    |
| Show all versions  Details  IBM® Installation Manager 1.2                                                                                                    |        | IBM<br>er Versions and Extensions |
| Show all versions  Details  IBM® Installation Manager 1.2  IBM® Installation Manager More info                                                                                                    |        | IBM<br>er Versions and Extensions |

- \_\_\_\_ 6. Click Next
  - 7. In the next panel, read the license agreements. If you agree to the terms, select the radio button for I accept the terms in the license agreements and Click Next
- 8. In the next **Install Packages** panel, select a location for the Installation Manager:
  - \_\_\_\_a. Click the Browse button or type for the Installation Manager Directory field, to set the Installation Manager installation location to C:\IBM\Installation Manager\eclipse

| Install Packages                                                                                                    |                                                                              |                                 |                                          | -5     |
|----------------------------------------------------------------------------------------------------|------------------------------------------------------------------------------|---------------------------------|------------------------------------------|--------|
| Select a location for Installati                                                                                                    | on Manager.                                                                  |                                 |                                          | 1      |
| Install Dicenses                                                                                                    | Location Sum                                                                 | nary                            |                                          |        |
|                                                                                                    |                                                                              |                                 | -280300000000000000000000000000000000000 |        |
| Once installed, IBM I                                                                                                    | nstallation Manager will be used t                                           | install, update, mod            | ify, manage and                          |        |
| uninstall your packag                                                                                                    | nstallation Manager will be used t<br>es.                                    | install, update, mod            | ify, manage and                          |        |
| Once installed, IBM I<br>uninstall your packag<br>Installation Manager Director                                                                            | nstallation Manager will be used t<br>es.<br>y: C:\IBM\Installation Manager\ | install, update, mod            | ify, manage and                          | Browse |
| Once installed, IBM I<br>uninstall your packag<br>Installation Manager Director<br>Disk Space Information                                                  | nstallation Manager will be used t<br>es.<br>y: C:\IBM\Installation Manager\ | install, update, mod<br>eclipse | ify, manage and                          | Browse |
| Once installed, IBM I<br>uninstall your packag<br>Installation Manager Director<br><b>Disk Space Information</b><br>Volume Available Space                 | nstallation Manager will be used t<br>es.<br>y: C:\IBM\Installation Manager) | install, update, mod            | ify, manage and                          | Browse |
| Once installed, IBM I<br>uninstall your package<br>Installation Manager Director<br><b>Disk Space Information</b><br>Volume Available Space<br>C: 41.18 GB | nstallation Manager will be used t<br>es.<br>y: C:\IBM\Installation Manager) | install, update, mod            | ify, manage and                          | Browse |

- \_\_\_\_\_ 9. Click Next
- \_\_\_\_\_ 10. In the next panel, verify the installation summary

| Install Packages                                                                                                    |                                                                                                    |     |
|----------------------------------------------------------------------------------------------------|----------------------------------------------------------------------------------------------------|-----|
| Review the summary information. Click Back to make changes, or click In                                                                                                    | stall.                                                                                                    | 7-1 |
| Install Licenses Location Summary                                                                                                    | >                                                                                                    |     |
| Target Location                                                                                                    | Las.                                                                                                    |     |
| Package Group Name: IBM Installation Manager                                                                                                    |                                                                                                    |     |
| Installation Directory: C:\IBM\Installation Manager\eclipse                                                                                                    |                                                                                                    |     |
| Packages                                                                                                    |                                                                                                    |     |
|                                                                                                    |                                                                                                    |     |
| Packages                                                                                                    |                                                                                                    |     |
| Packages<br>IBM® Installation Manager 1.2<br>Fovironment                                                                                                    | Disk Space Information                                                                                                    |     |
| Packages<br>IBM® Installation Manager 1.2<br>Environment<br>Brazilian Portuguese, Czech, Danish, English, French, German, Greek,<br>Hungarian, Italian, Japanese, Korean, Polish, Russian, Simplified<br>Chinese, Spanish, Traditional Chinese, Turkish                             | Disk Space Information<br>Total Available Space<br>C: 41.18 GB                                                                        |     |
| Packages<br>IBM® Installation Manager 1.2<br>Environment<br>Brazilian Portuguese, Czech, Danish, English, French, German, Greek,<br>Hungarian, Italian, Japanese, Korean, Polish, Russian, Simplified<br>Chinese, Spanish, Traditional Chinese, Turkish                             | Disk Space Information<br>Total Available Space<br>C: 41.18 GB<br>Total Download Size: 76.91 MB<br>Total Installation Size: 146.56 MB |     |
| Packages<br>IBM® Installation Manager 1.2<br>Environment<br>Brazilian Portuguese, Czech, Danish, English, French, German, Greek,<br>Hungarian, Italian, Japanese, Korean, Polish, Russian, Simplified<br>Chinese, Spanish, Traditional Chinese, Turkish<br>• Repository Information | Disk Space Information<br>Total Available Space<br>C: 41.18 GB<br>Total Download Size: 76.91 MB<br>Total Installation Size: 146.56 MB |     |

\_\_\_\_\_ 11. Click Install. This action installs the IBM Installation Manager

| 🖄 IBM Insta | allation Manager                                                                                                    | _ 🗆 🗙                      |
|-------------|----------------------------------------------------------------------------------------------------|----------------------------|
| Inst        | all Packages                                                                                                    |                            |
|             | Success! The installation was successful. <u>View Log File</u>                                                                   |                            |
|             | The following package was installed into package group IBM Installation<br>Manager:                                              |                            |
|             | IBM® Installation Manager                                                                                                    |                            |
|             | Click on "Restart Installation Manager" to launch the new Installation Manager<br>and to start installation of other package(s). |                            |
| 0           | Re                                                                                                    | start Installation Manager |

12. Once the installation is complete, click the **Restart Installation Manager** button to re-launch the Installation Manager

| 🖄 IBM Installation Manager |                                                                        |      |                 | _ 🗆 🗙 |
|----------------------------|------------------------------------------------------------------------|------|-----------------|-------|
| <u>Eile H</u> elp          |                                                                        |      |                 |       |
| Installation Manager       |                                                                        |      |                 |       |
|                            |                                                                        |      |                 |       |
|                            |                                                                        |      |                 |       |
|                            |                                                                        |      |                 |       |
|                            | Install                                                                |      |                 |       |
|                            | Install software packages.                                             |      |                 |       |
|                            |                                                                        |      |                 |       |
| ~                          |                                                                        |      |                 |       |
|                            | Update                                                                 |      |                 |       |
|                            | Discover and install updates and fixes to installed software packages. | 42.1 | Manage Licenses |       |
|                            |                                                                        | -8   | Poll Back       |       |
| $\cap$                     | Mandata                                                                |      | NUI Dack        |       |
|                            | Change installed software packages                                     |      |                 |       |
|                            | by adding or removing features and functions.                          |      | Uninstall       |       |
|                            | Wintersetter 5-8                                                       |      |                 | ~~~   |

13. Click Install to install the Rational Application Developer for WebSphere Software

**Note:** On clicking Install, you might be greeted with a warning dialog if a new version of the IBM Installation Manager is available. If this is the case, you must update the Installation Manager to the new version.

| 1 | A new version of IBM    | Installation Manager is a | available. You | must update     |
|---|-------------------------|---------------------------|----------------|-----------------|
|   | Installation Manager b  | before you can continue   | . To update I  | nstallation     |
|   | update the Installation | n Manager?                | уе, сиск мо, с | JU YUU Walic CU |

 $\rightarrow$  Click Yes. Depending on the processing power of the system and the bandwidth of your network, it might take a few minutes to retrieve/download the files. Once the files are retrieved, the Installation Manager is silently updated to a new version (Version 1.3.3 at the time this document is written) and prompts an information dialog to restart the Installation Manager:

| 🔹 Restart Installation Mana | iger 🛛 🗙                          |
|-----------------------------|-----------------------------------|
| Click OK to restart it.     | is been updated to version: 1.3.3 |

 $\rightarrow$  Click or to restart the Installation Manager. Once the Installation Manager is re-launched, click Install to continue with the Rational Application Developer V7.5 for WebSphere Software installation.

14. In the next Install Packages panel, click the **Check for Other Versions and Extensions** button to search for the available refresh packs, fixes and extensions.

**Note:** At the time of writing this document, the latest refresh pack version is 7.5.5. Ensure your machine is connected to the network accessible to the Rational Application Developer repository Web site.

| Select the evel-sees to install                                                                |            |              |                            |
|------------------------------------------------------------------------------------------------|------------|--------------|----------------------------|
| Select the packages to install.                                                                |            |              |                            |
| Installation Packages                                                                          | Status     | Vendor       | License Key Type           |
| ⊡ IBM® Rational® Application Developer™ for WebSphere® Software                                |            |              |                            |
| 🖳 🗖 🕅 Version 7.5.0 🛛 🗲 🛶 🗠                                                                    |            | IBM          | Permanent                  |
| 😑 🔲 🗍 IBM® WebSphere® Application Server Version 6.0 Test Environment                          |            |              |                            |
| 🔤 🛄 📢 Version 6.0.2.29 🔫 —                                                                     |            | IBM          |                            |
| 🛛 🛱 🛄 IBM® WebSphere® Application Server Version 6.1 Test Environment                          |            |              |                            |
| 🛛 🛄 📊 Version 6.1.0.19 🗨                                                                       |            | IBM          |                            |
| Error UI IBM® WebSphere® Application Server Version 7.0 Test Environment                       |            |              |                            |
| ······································                                                         |            | IBM          |                            |
| Show all versions                                                                              | Check      | for Other V  | ersions and Extensio       |
|                                                                                                |            |              |                            |
| Details                                                                                        |            |              |                            |
| IBM® Rational® Application Developer™ for WebSphere® Software 7.5.0                            |            |              |                            |
| IBM® Rational® Application Developer™ for WebSphere® Software is a comprehensive               | e integral | ted developi | ment environment w         |
| full support for the Java EE programming model, including accelerated Web, Java $^{ m m}$ , We | eb service | es, and EJB  | development. <u>More i</u> |
| Penository: C:\P0D75CDImage\P0D\dick1                                                          |            |              |                            |
|                                                                                                |            |              |                            |

15. Once the search is complete, you should see an information dialog similar to the one shown in the picture below displaying the number of versions found:

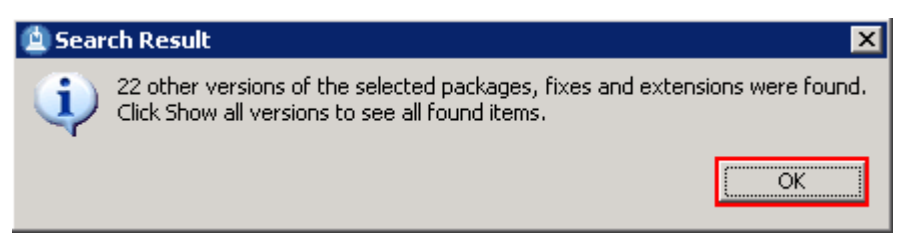

16. Click ox. You should see the Install Packages panel updated with the latest available packages, for example Rational Application Developer Version 7.5.5

**Note:** The Installation Manager only lists the latest versions of the packages available at the time you did the search. If you want to install an older version, click the **show all versions** button.

In this exercise, you will install Rational Application Developer V7.5.5.

- \_\_\_\_\_17. In the next Install Packages panel, select the packages to install
  - \_\_\_\_\_a. Select the check box for IBM Rational Application Developer for WebSphere → Version 7.5.5 (or the version you want to install)

| Select the packages to install.                                                                                                    |                                                                                         |
|----------------------------------------------------------------------------------------------------|-----------------------------------------------------------------------------------------|
| Installation Packages                                                                                                    | Status Vendor License Key Ty                                                            |
| Instance of Packages<br>IBM® Rational® Application Developer™ for WebSphere()<br>IBM® Rational® 7.5.5                                                                                          | B Software<br>IBM Permanent                                                             |
| □ □ □ IBM® WebSphere® Application Server Version 6.0 Test E                                                                                                    | invironment<br>IBM                                                                      |
| IBM® WebSphere® Application Server Version 6.1 Test E                                                                                                    | invironment<br>IBM                                                                      |
| IBM® WebSphere® Application Server Version 7.0 Test E                                                                                                    | invironment<br>IBM                                                                      |
| I Show <u>a</u> ll versions                                                                                                    | Check for Other Versions and Extension                                                  |
| Details                                                                                                    |                                                                                         |
| IBM® Rational® Application Developer™ for WebSphere® So                                                                                                    | oftware 7.5.5                                                                           |
| IBM® Rational® Application Developer <sup>1</sup> for WebSphere® Software is<br>environment with full support for the Java EE programming model, incl<br>and EJB development. <u>More info</u> | s a comprehensive integrated development<br>luding accelerated Web, Java™, Web services |
| Department bits //deupland baulder ibm com/ibmdl/pub/coftuere/                                                                                                    | rationalsdp/v75/rad/updates/                                                            |
| <ul> <li>Repository: http://download.boulder.ibin.com/ibinul/pub/solitware/i</li> </ul>                                                                                                    |                                                                                         |

**Note:** In this exercise, you will not select the WebSphere Application Server test environment for installation. You will install the WebSphere Business Monitor test environment separately.

\_\_\_\_\_ 18. Click **Next** 

- 19. In the next panel, read the license agreements. If you agree to the terms, select the radio button for I accept the terms in the license agreements and Click Next
- \_\_\_\_\_ 20. In the next **Install Packages** panel, read the instructions and follow the instructions accordingly:
  - \_\_\_\_ a. Click the Browse button or type for the Shared Resources Directory field, to set the shared resources directory location to C:\IBM\SDPShared

**Note:** You will not see this panel, if any package was installed using the Installation Manager and a shared resources directory was created on this machine. Remember that only one instance of the shared resource directory is created as it can be shared by multiple packages.

| Select a            | location for the shared resources directory.                                                                                                    | 1                                                                                                    |
|---------------------|----------------------------------------------------------------------------------------------------|----------------------------------------------------------------------------------------------------|
| Inst                | tall Licenses Location Features Summ                                                                                                    | mary                                                                                                    |
|                     | <ol> <li>The shared resources directory - resources that can be shared by mull</li> <li>The installation directory - any resources that are unique to the packa</li> <li>Important: You can only select the shared resources directory the first til</li> <li>IBM Installation Manager. For best results select the drive with the most have adequate space for the shared resources of future packages.</li> </ol> | tiple packages.<br>Ige that you are installing.<br>Ime you install a package with th<br>available space because it must |
|                     |                                                                                                    |                                                                                                    |
| <br>Shared <u>R</u> | esources Directory: C:\IBM\SDPShared                                                                                                    | Browse                                                                                                    |

- 21. Click Next
- 22. In the next panel, ensure the radio button for Create a new package group is selected. Now click the Browse button or type to set the Installation Directory for the IBM Software Delivery Platform package group to C:\IBM\SDP

| A package group is a location that contains one or more pa<br>into a common package group and will share a common use | ckages. Some compatible packages can be installed <b>"face</b><br>r interface. Select an existing package group, |
|----------------------------------------------------------------------------------------------------|----------------------------------------------------------------------------------------------------|
| Install Licenses Location                                                                                             | Features Summary                                                                                                 |
| O Use the existing package group                                                                                      |                                                                                                    |
| ⊙ ⊆reate a new package group                                                                                          |                                                                                                    |
| Package Group Name                                                                                                    |                                                                                                    |
| % IBM Software Delivery Platform                                                                                      | C:\IBM\SDP                                                                                                    |
|                                                                                                    |                                                                                                    |
| Package Group Name: IBM Software Delivery Platform                                                                    |                                                                                                    |
| Installation Directory: C:\IBM\SDP                                                                                    | Browse                                                                                                    |
| Details                                                                                                    | Disk Space Information                                                                                           |
| Shared Resources Directory: C:\IBM\SDPShared                                                                          | Volume Available Space<br>C: 41.17 GB                                                                            |
|                                                                                                    |                                                                                                    |

#### \_\_\_\_\_ 23. Click **Next**

\_\_\_\_\_ 24. In the next panel, accept the defaults

| Packages             | 1 1 1 11                                            |                                                     |                               |                         |                        |
|----------------------|-----------------------------------------------------|-----------------------------------------------------|-------------------------------|-------------------------|------------------------|
| Click Novi           | are bundled with a ver<br>for this default installa | rsion of the Eclipse int                            | egrated developme             | ent environment (IDB    | E or workbench).       |
| However              | if you have a compatil                              | ble version of Eclinse                              | or products on you            | r computer that wer     | e installed into a     |
| compatib             | e version of Eclipse wit                            | h the Eclipse update                                | function, you can e           | xtend a current inst    | ance of the            |
| Eclipse II           | E to integrate product:                             | s. When you extend                                  | Eclipse, the packag           | e functions are avail   | lable in your          |
|                      | it, but the package rile<br>In topics for the packa | es are still installed in<br>de that vou are instal | tneir own airectory.<br>Iina. | . For more initioninaut | un, see une            |
| If you ch            | oose to extend Eclince                              | and dick Next, the st                               | -<br>Decified Eclinse is ini  | tialized as though th   | e 'eclinse -initialize |
| comman               | l is run from a comman                              | id line.                                            |                               | dancoa as choagh ch     | o comport initialize   |
|                      | 84                                                  |                                                     |                               |                         |                        |
| <u>Extend</u> an exi | ting Eclipse                                        |                                                     |                               |                         |                        |
| Eclipse IDE:         |                                                     |                                                     |                               |                         | Browse                 |
|                      | pecify the subdirectory                             | / that contains the eq                              | lipse.exe file.               |                         |                        |
| -                    | x - WW                                              |                                                     | .))                           |                         |                        |
|                      |                                                     |                                                     |                               |                         |                        |

- \_\_\_\_\_ 25. Click **Next**
- \_\_\_\_\_ 26. In the next panel, select the check boxes for the languages of choice

| Select the transla  | kages<br>ations to install.   |            |                            |            |        |
|---------------------|-------------------------------|------------|----------------------------|------------|--------|
| Install             | Licenses / Location           | on Fea     | tures Summar               | x D        | Change |
| Translations        |                               |            |                            |            |        |
| 🐖 English           | Brazilian P <u>o</u> rtuguese | Czech      | Erench                     | German     |        |
| 🔲 <u>H</u> ungarian | Italian                       | 🔲 Japanese | 🔲 Korean                   | 🗖 Polish   |        |
| Ru <u>s</u> sian    | Simplified Chinese            | 🗖 Sganish  | □ Traditional <u>C</u> hin | ese        |        |
|                     |                               |            | e Pack                     | S I fochal | Cance  |

- \_\_\_\_\_ 27. Click **Next**
- 28. In the next feature selection panel, click the **Expand All** button to see all the options and select the check boxes for:
  - \_\_\_\_ a. Web Development Tools
  - \_\_\_ b. Java EE and Web services development tools
  - \_\_ c.WebSphere Application Server development  $\rightarrow$  Tools for WebSphere Application Server, version 7.0
  - \_\_\_\_ d. Application analysis and development test
  - \_\_\_\_ e.Java EE Connector (J2C) tools
  - \_\_\_\_ f. Rational life cycle integrations
  - \_\_\_ g. Business Intelligence and Reporting Tools
  - \_\_h.Extensibility features

**Mandatory:** It is mandatory, you select the WebSphere Application Server development  $\rightarrow$  Tools for WebSphere Application Server, version 7.0 feature as it is a pre-requisite for WebSphere Business Monitor test environment.

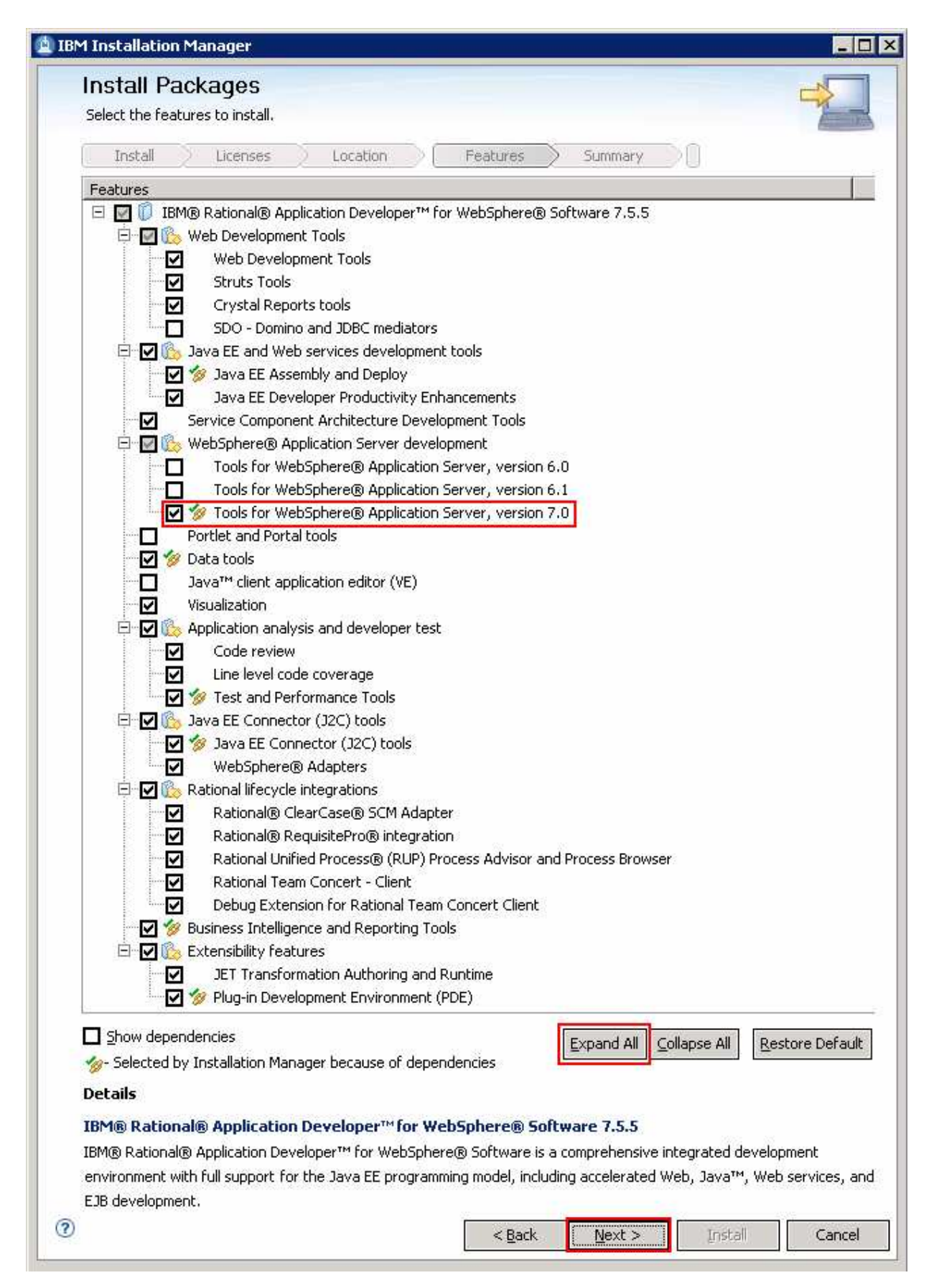

#### 29. Click Next

- 30. In the next panel, expand Common Configurations and select Help System from the left navigation frame and then select the option for accessing the help system
  - \_\_\_\_a. Select the radio button for Access help from the Web

| Install Packages      | narkanes                                                                                                    |                                                      |
|-----------------------|----------------------------------------------------------------------------------------------------|------------------------------------------------------|
| Install Licenses      | Location Features Summary                                                                                                    |                                                      |
| Common Configurations | Common Configurations Help System                                                                                                    |                                                      |
|                       | Remote help for "IBM® Rational® Application Developer™ for WebSphere® Software" is av<br>You can use remote help to dynamically retrieve the latest product documentation from the<br>download the help that you need into your local help system. You can also connect to a help<br>intranet server. If you install packages that do not use remote help, the documentation for<br>computer.<br>After the installation, you can change how you access help by using the help preferences of<br>Access help from the Web | vailable<br>Web. I<br>syster<br>those p<br>option ir |
|                       | C Download help and access the content locally<br>C Access help from a server on your intranet<br>Host:                                                                                                    |                                                      |
|                       | Port:  Path:                                                                                                    |                                                      |
|                       |                                                                                                    | e 1                                                  |

- \_\_\_\_ 31. Click Next
- \_\_\_\_\_ 32. In the next panel, verify the installation summary

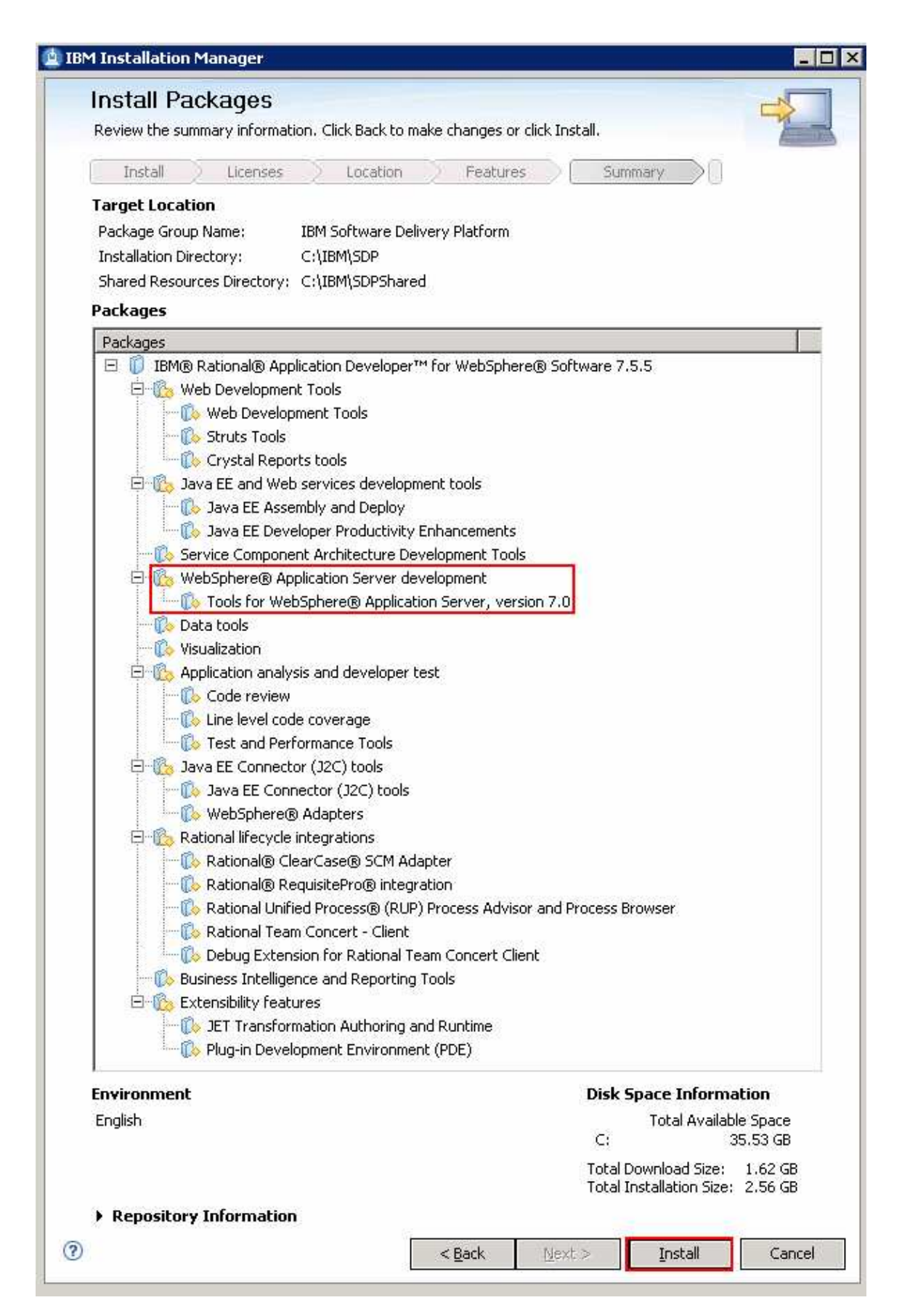

33. Click Install. This action installs the Rational Application Developer

| Install Packages                                                                                                    |                                                               |        |
|----------------------------------------------------------------------------------------------------|---------------------------------------------------------------|--------|
| The packages a                                                                                                    | re installed. <u>View Log File</u>                            |        |
| The following package was installed into package group IBM<br>Software Delivery Platform:                                                                                                    | Which package do you want to start?                           |        |
| <ul> <li>□ IBM® Rational® Application Developer™ for WebSp ▲</li> <li>□ 𝔅 Web Development Tools</li> <li>□ ◊ Web Development Tools</li> <li>□ ◊ Web Development Tools</li> <li>□ ◊ Struts Tools</li> <li>□ ◊ Struts Tools</li> <li>□ ◊ Struts Tools</li> <li>□ ◊ SDO - Domino and JDBC mediators</li> <li>□ ◊ Java EE and Web services development tools</li> <li>□ ◊ Java EE and Web services development tools</li> <li>□ ◊ Java EE Developer Productivity Enhancemer</li> <li>□ ◊ WebSphere® Application Server development</li> <li>□ ◊ Tools for WebSphere® Application Server, \</li> <li>○ Data tools</li> <li>○ ◊ Visualization</li> <li>□ ◊ Application analysis and developer test</li> <li>□ ◊ Line level code coverage</li> </ul> | O IBM® Rational® Application Developer<br>⊙ None              |        |
| Note: If the packages support rollback, the temporary directory co<br>the files on the <u>Files for rollback</u> preference page.                                                                                                    | ontains rollback files for installed packages. You can delete |        |
| )                                                                                                    |                                                               | Einish |

34. Select the radio button for **None** and click **Finish** when the installation is complete

**Note:** If you did not check for updates to update the Rational Application Developer V7.5 with the Version 7.5.5 refresh pack, Visit :**Task1: Update Rational Application Developer V7.5 with Refresh Pack 7.5.5** 

## Part 3: Prepare for monitor toolkit and test environment installation images

In this part of the exercise, the WebSphere Business Monitor Development Toolkit V7.0 and the WebSphere test environment DVD images are obtained and extracted -- creating the correct on-disk structure for the installation image.

1. The following is the installation file needed to install the WebSphere Business Monitor Development Toolkit V7.0:

| Product                                                | File Name                   |
|--------------------------------------------------------|-----------------------------|
| WebSphere Business Monitor Development<br>Toolkit V7.0 | Monitor_V7.0_DevToolkit.zip |

- 2. Obtain the WebSphere Business Monitor Development Toolkit DVD image and extract in such a way to create the correct on-disk structure for the installation image
  - \_\_\_\_\_a. Extract the installation archive to a directory (for example C:\TOOLKIT70CDimage. Using file archiver software, right-click the file and select Extract here from the pop-up menu. Click Yes to All to overwrite the contents if prompted. Confirm that the directories and files are extracted correctly; it should appear similar to the picture below:

| 🗁 C:\TOOLKIT70CDImage         | _ 🗆 × |
|-------------------------------|-------|
| Address 🛅 C:\TOOLKIT70CDImage | 🔁 Go  |
| 🛅 disk1                       |       |
| 🛅 launchpad                   |       |
| 🥐 autorun.inf                 |       |
| aunchpad.exe                  |       |
| 📴 launchpad.ini               |       |

\_\_\_\_3. The following is the installation file needed to install the WebSphere test environment:

| Product                    | File Name            |
|----------------------------|----------------------|
| WebSphere test environment | Monitor_V7.0_UTE.zip |

- 4. Obtain the WebSphere test environment DVD image and extract in such a way to create the correct on-disk structure for the installation image
  - \_\_\_\_\_a. Extract the WebSphere test environment installation archive to a directory (for example C:\WTE70CDImage).Using file archiver software, right-click the file and select Extract here from the pop-up menu. Click Yes to All to overwrite the contents if prompted. You should see a directory named; WTE\_Disk created with the extracted contents. Confirm that the directories and files are extracted correctly; it should appear similar to the picture below:

|              | 🗁 C:\WT |                                  |        |
|--------------|---------|----------------------------------|--------|
|              | Address | C:\WTE70CDImage\WTE_Disk         | 💌 芛 Go |
| WTE70CDImage | iM_win: | 32 💼 WAS_SYNC<br>pry 💼 WAS_Win32 |        |

5. Now, from the C:\WTE70CDImage directory where you extracted the WebSphere test environment installation archive, copy the WTE\_Disk directory and paste it to the C:\TOOLKIT70CDImage directory. Confirm that the new WebSphere Business Monitor Development Toolkit installation image is as shown in the pictures below:

E 🛅

| C:\TOOLKIT70CDImage\WTE_Disk                                       |      |
|--------------------------------------------------------------------|------|
| Address C:\TOOLKIT70CDImage\WTE_Disk                               | 🔁 Go |
| IM_win32     WA5_SYNC       repository     WA5_Win32       scripts |      |

**Note:** For the WebSphere Business Monitor Development Toolkit Common Launchpad program to recognize the WebSphere test environment installation image, it must be named as **WTE\_Disk** and placed in the peer level to the WebSphere Business Monitor Development Toolkit launchpad executable file (launchpad.exe) as shown below:

|                                                                                                    | 🗁 C:\TOOLKIT70CDImage                                                                                                    |        |
|----------------------------------------------------------------------------------------------------|----------------------------------------------------------------------------------------------------|--------|
|                                                                                                    | Address 🛅 C:\TOOLKIT70CDImage                                                                                                    | 💌 🄁 Go |
| <ul> <li>□ □ TOOLKIT70CDImage</li> <li>① □ disk1</li> <li>① □ launchpad</li> <li>① WTE_Disk</li> </ul> | Image: disk1     Image: autorum.inf       Image: disk1     Image: autorum.inf       Image: disk1     Image: autorum.inf |        |

### Part 4: Install WebSphere Business Monitor Development Toolkit V7.0

This part of the exercise provides step-by-step instructions for installing the WebSphere Business Monitor Development Toolkit V7.0 using IBM Installation Manager V1.3.3 launched from the Common Launchpad program.

#### Pre-requisites:

- At this time, you must have installed Rational Application Developer V7.5.4 or up.
- You must have selected the Rational Application Developer feature Tools for WebSphere Application Server, Version 7.0 as part of that installation.

Complete the instructions below to install WebSphere Business Monitor Development Toolkit V7.0:

1. Navigate to the directory where the correct on-disk structure for the installation image was created

| C:\TOOLKIT         |                   |        |
|--------------------|-------------------|--------|
| Address 🛅 C        | \TOOLKIT70CDImage | 💌 🄁 Go |
| disk1<br>launchpad | autorun.inf       |        |

2. Double-click launchpad.exe to launch the Common Launchpad

| 🙆 IB     | M WebSphere Business M                                            | Ionitor development toolkit ¥7.0 Launchpad                                                                                                    |  |  |
|----------|-------------------------------------------------------------------|----------------------------------------------------------------------------------------------------|--|--|
| IB<br>Vž | M WebSphere I<br>7.0 Launchpad                                    | Business Monitor development toolkit Select a language: English 💌                                                                                 |  |  |
| ► N<br>t | WebSphere Business<br>Monitor development<br>toolkit Installation | ▲<br>Welcome to WebSphere Business Monitor<br>development toolkit Installation                                                                    |  |  |
| F        | Release Information                                               |                                                                                                    |  |  |
| E        | Exit                                                              | The installation requires that you first install WebSphere Business Monitor development toolkit and then install the test environment.            |  |  |
|          |                                                                   | The default installation requires 3.4 GB of disk space.                                                                                           |  |  |
|          |                                                                   | Note: You can install using this launchpad only as an administrative or root user. To install as a non-root user, see <u>these instructions</u> . |  |  |
|          |                                                                   | Complete the following steps in order:                                                                                                    |  |  |
|          |                                                                   | 1. 🖄 Install IBM® WebSphere® Business Monitor development toolkit V7.0                                                                            |  |  |
|          |                                                                   | Installs WebSphere Business Monitor development toolkit.                                                                                          |  |  |
|          |                                                                   | 2. 🖄 Install WebSphere Application Server                                                                                                    |  |  |
|          |                                                                   | WebSphere test environment installation first requires that WebSphere Application Server be installed.                                            |  |  |
|          |                                                                   | 3. 🖄 Install the WebSphere test environment                                                                                                    |  |  |
|          |                                                                   | Completes the installation of the test environment.                                                                                               |  |  |
|          |                                                                   | © Copyright IBM Corporation 2000, 2009. All Rights Reserved.                                                                                      |  |  |
| IBN      | ā.                                                                |                                                                                                    |  |  |

- 3. Click the WebSphere Business Monitor development toolkit Installation link in the left pane and then click the Install IBM WebSphere Business Monitor development toolkit V7.0 to the right to launch the Installation Manager
- 4. The IBM Installation Manager V1.3.3 is launched. Ensure that the check box for IBM WebSphere Business Monitor development toolkit → Version 7.0.0.0 is selected

| Install Packages                                                                                                    |                            |            |                       |
|----------------------------------------------------------------------------------------------------|----------------------------|------------|-----------------------|
| Select the packages to install.                                                                                                    |                            |            | 2                     |
| Installation Packages                                                                                                    | Status                     | Vendor     | License Key Type      |
| E V V IBM® WebSphere® Business Monitor development toolkit                                                                                                    |                            | IBM        |                       |
| Show <u>a</u> ll versions                                                                                                    | ⊆heck for •                | Other Vers | ions and Extensions   |
|                                                                                                    |                            |            |                       |
| Details                                                                                                    |                            |            |                       |
| Details<br>IBM® WebSphere® Business Monitor development toolkit 7.0                                                                                                    | .0.0                       |            |                       |
| Details<br>IBM® WebSphere® Business Monitor development toolkit 7.0<br>WebSphere Business Monitor development toolkit includes the Monitor M<br>create and edit monitor models. <u>More info</u>                                                      | <b>.0.0</b><br>odel editor | , wizards, | and templates to help |
| Details<br>IBM® WebSphere® Business Monitor development toolkit 7.0<br>WebSphere Business Monitor development toolkit includes the Monitor M<br>create and edit monitor models. <u>More info</u><br>• Repository: C:\TOOLKIT70CDImage\disk1\IMmontk70 | <b>.0.0</b><br>odel editor | , wizards, | and templates to help |

#### \_\_\_\_ 5. Click Next

- 6. In the next panel, read the license agreements. If you agree to the terms, select the radio button for I accept the terms in the license agreements and Click Next
- 7. In the next panel, ensure the radio button for Use the existing package group is selected and then select IBM Software Delivery Platform as the Package Group Name

| Install Packages<br>A package group is a location that contains one or more packages. Exter<br>package group only and will share a common user interface. Select an e<br>extensions.                    | ensions can be installed into a common<br>existing package group for the |
|----------------------------------------------------------------------------------------------------|--------------------------------------------------------------------------|
| Install Licenses Location Features                                                                                                    | Summary                                                                  |
| O Use the existing package group                                                                                                    |                                                                          |
| O ⊆reate a new package group                                                                                                    |                                                                          |
| Package Group Name                                                                                                    | Installation Directory                                                   |
| IBM Software Delivery Platform                                                                                                    | C:\IBM\SDP                                                               |
|                                                                                                    |                                                                          |
| 1                                                                                                    |                                                                          |
| Package Group Name: IBM Software Delivery Platform                                                                                                    |                                                                          |
|                                                                                                    | Reserves                                                                 |
| Installation Directory: C:\IBM\SDP                                                                                                    | Blowse                                                                   |
| Installation Directory: C:\IBM\SDP Details                                                                                                    | Disk Space Information                                                   |
| Installation Directory: C:\IBM\SDP Details  Shared Resources Directory: C:\IBM\SDPShared                                                                                                    | Disk Space Information                                                   |
| Installation Directory: C:\IBM\SDP Details Shared Resources Directory: C:\IBM\SDPShared Eclipse IDE: C:\IBM\SDP                                                                                         | Disk Space Information<br>Volume Available Space<br>C: 31.01 GB          |
| Installation Directory: C:\IBM\SDP<br>Details<br>• Shared Resources Directory: C:\IBM\SDPShared<br>• Eclipse IDE: C:\IBM\SDP<br>Installed Packages                                                      | Disk Space Information<br>Volume Available Space<br>C: 31.01 GB          |
| Installation Directory: C:\IBM\SDP Details  Shared Resources Directory: C:\IBM\SDPShared Eclipse IDE: C:\IBM\SDP Installed Packages IBM® Rational® Application Developer™ for WebSphere® Software 7.5.5 | Disk Space Information<br>Volume Available Space<br>C: 31.01 GB          |

- \_\_\_\_ 8. Click Next
  - 9. In the next feature selection panel, select the check box for Monitor development environment 

    Monitor Model editor

| Install Packages                                                                                                    | 5                                                                                                    |                                                                                                  |                                                                                 |                                                                                        |                           |
|----------------------------------------------------------------------------------------------------|----------------------------------------------------------------------------------------------------|--------------------------------------------------------------------------------------------------|---------------------------------------------------------------------------------|----------------------------------------------------------------------------------------|---------------------------|
| Select the features to inst                                                                                                    | tall.                                                                                                    |                                                                                                  |                                                                                 |                                                                                        | 1                         |
| Install Licens                                                                                                    | ses 📡 Lo                                                                                                   | ocation                                                                                          | Features                                                                        | Summary                                                                                |                           |
| Features                                                                                                    |                                                                                                    |                                                                                                  |                                                                                 |                                                                                        |                           |
| 🖃 🗹 🧊 IBM® WebSpl                                                                                                    | here® Busines                                                                                              | ss Monitor deve                                                                                  | elopment toolkit 7.0.)                                                          | 0.0                                                                                    |                           |
| 📄 🔄 🔯 Monitor de                                                                                                    | evelopment en                                                                                              | nvironment                                                                                       |                                                                                 |                                                                                        |                           |
| Monito                                                                                                    | or Model editor                                                                                            | r                                                                                                |                                                                                 |                                                                                        |                           |
| Asset                                                                                                    | repository clie                                                                                            | ent                                                                                              |                                                                                 |                                                                                        |                           |
|                                                                                                    |                                                                                                    |                                                                                                  |                                                                                 |                                                                                        |                           |
|                                                                                                    |                                                                                                    |                                                                                                  |                                                                                 |                                                                                        |                           |
| Show dependencies                                                                                                    |                                                                                                    |                                                                                                  | Ex                                                                              | pand All Collapse All                                                                  | Restore Defa              |
| Show dependencies                                                                                                    | on Manager be                                                                                              | ecause of depe                                                                                   | ndencies                                                                        | pand All                                                                               | <u>R</u> estore Def       |
| ☐ <u>S</u> how dependencies<br>∲- Selected by Installation                                                                                                    | on Manager be                                                                                              | ecause of depe                                                                                   | <u>E</u> xi<br>ndencies                                                         | pand All <u>C</u> ollapse All                                                          | Restore Defa              |
| <ul> <li>Show dependencies</li> <li>Selected by Installation</li> <li>Details</li> </ul>                                                                                                    | on Manager be                                                                                              | ecause of depe                                                                                   | ndencies                                                                        | pand All <u>C</u> ollapse All                                                          | <u>R</u> estore Defa      |
| Show dependencies Selected by Installation Details IBM® WebSphere® Bu                                                                                                    | on Manager be                                                                                              | ecause of depe                                                                                   | ndencies                                                                        | pand All <u>C</u> ollapse All                                                          | Restore Defa              |
| <ul> <li>Show dependencies</li> <li>Selected by Installation</li> <li>Details</li> <li>IBM® WebSphere® Business Monitories</li> </ul>                                                                                                    | on Manager be<br>I <b>siness Moni</b>                                                                      | ecause of depe<br>itor developm                                                                  | ndencies                                                                        | o<br>al editor wizerds, and                                                            | <u>R</u> estore Defa      |
| <ul> <li>Show dependencies</li> <li>Selected by Installation</li> <li>Details</li> <li>IBM® WebSphere® Business Monitor bein create and edit models</li> </ul>                                                                                                    | on Manager be<br><b>Isiness Moni</b><br>tor developme                                                      | ecause of depe<br>i <b>tor developn</b><br>ent toolkit includ                                    | ndencies<br>nent toolkit 7.0.0.<br>des the Monitor Mode                         | pand All ⊆ollapse All<br>0<br>el editor, wizards, and                                  | <u>R</u> estore Defa      |
| <ul> <li>Show dependencies</li> <li>Selected by Installation</li> <li>Details</li> <li>IBM® WebSphere® Business Monitor</li> <li>to help create and edit monitor</li> </ul>                                                                                                    | on Manager be<br><b>isiness Moni</b><br>tor developme<br>onitor models.                                    | ecause of depe<br>i <b>tor developn</b><br>ent toolkit inclue                                    | ndencies<br>nent toolkit 7.0.0.<br>des the Monitor Mode                         | ond All ⊆ollapse All<br>Collapse All<br>el editor, wizards, and                        | <u>R</u> estore Defa      |
| <ul> <li>Show dependencies</li> <li>Selected by Installation</li> <li>Details</li> <li>IBM® WebSphere® Business Monitor</li> <li>to help create and edit modified</li> <li>Disk Space Information</li> </ul>                                                                                     | on Manager be<br><b>isiness Moni</b><br>tor developme<br>onitor models,<br><b>n</b>                        | ecause of depe<br>i <b>tor developn</b><br>ent toolkit includ                                    | ndencies<br>nent toolkit 7.0.0.<br>des the Monitor Mode                         | ond All ⊆ollapse All<br>Collapse All<br>el editor, wizards, and                        | <u>R</u> estore Defi      |
| <ul> <li>Show dependencies</li> <li>Selected by Installation</li> <li>Details</li> <li>IBM® WebSphere® Business Monitor</li> <li>to help create and edit monitor</li> <li>Disk Space Information</li> </ul>                                                                                      | on Manager be<br><b>isiness Moni</b><br>tor developme<br>onitor models,<br><b>n</b><br>Volume              | ecause of depe<br><b>itor developn</b><br>ent toolkit includ<br>Required                         | ndencies<br>nent toolkit 7.0.0.<br>des the Monitor Mode<br>Temporary            | pand All <u>C</u> ollapse All<br>0<br>el editor, wizards, and<br>Total A               | Restore Defates           |
| <ul> <li>Show dependencies</li> <li>Selected by Installation</li> <li>Details</li> <li>IBM® WebSphere® Business Monitor</li> <li>to help create and edit mode</li> <li>Disk Space Information</li> </ul>                                                                                         | on Manager be<br><b>isiness Moni</b><br>tor developme<br>onitor models,<br><b>n</b><br>Volume              | ecause of depe<br>itor developm<br>ent toolkit inclus<br>Required<br>26.64 MB                    | ndencies<br>nent toolkit 7.0.0.<br>des the Monitor Mode<br>Temporary<br>3.82 MB | pand All <u>C</u> ollapse All<br>0<br>el editor, wizards, and<br>Total A<br>30.45 MB 3 | Restore Defates           |
| <ul> <li>Show dependencies</li> <li>Selected by Installation</li> <li>Details</li> <li>IBM® WebSphere® Builder</li> <li>WebSphere Business Monito</li> <li>to help create and edit modition</li> <li>Disk Space Information</li> <li>Shared Resources Area<br/>Installation Directory</li> </ul> | on Manager be<br>I <b>siness Moni</b><br>tor developme<br>onitor models.<br><b>n</b><br>Volume<br>C:<br>C: | ecause of depe<br>i <b>tor developn</b><br>ent toolkit includ<br>Required<br>26.64 MB<br>1.01 MB | ndencies<br>nent toolkit 7.0.0.<br>des the Monitor Mode<br>Temporary<br>3.82 MB | pand All ⊆ollapse All<br>0<br>el editor, wizards, and<br>30.45 MB 3<br>1.01 MB 3       | Restore Defa<br>templates |

#### \_\_\_\_ 10. Click Next

11. Verify the WebSphere Business Monitor development toolkit V7.0 installation summary in the next panel

Pause Download

Cancel

| 3M Installation Manager                                  | _                                 |
|----------------------------------------------------------|-----------------------------------|
| Install Packages                                         |                                   |
| Review the summary information. Click Back to make chang | jes or click Install.             |
| Install Licenses Location Fe                             | atures Summary                    |
| Target Location                                          |                                   |
| Package Group Name: IBM Software Delivery Platf          | orm                               |
| Installation Directory: C:\IBM\SDP                       |                                   |
| Shared Resources Directory: C:\IBM\SDPShared             |                                   |
| Packages                                                 |                                   |
| Packages                                                 |                                   |
| 🖃 🧊 IBM® WebSphere® Business Monitor developmer          | nt toolkit 7.0.0.0                |
| 🗄 🖧 Monitor development environment                      |                                   |
| 🦾 🚯 Monitor Model editor                                 |                                   |
| Environment                                              | Disk Space Information            |
| English                                                  | Total Available Space             |
|                                                          | C: 31.01 GB                       |
|                                                          | Total Download Size: 23.91 MB     |
|                                                          | Total Installation Size: 31.47 MB |
| Repository Information                                   |                                   |
| N                                                        |                                   |

\_\_\_\_ 12. Click Install to continue with the installation. The installation progresses

| Installing.: Retrieving files | . 15 MB of 23 MB ( | (63%) completed. |
|-------------------------------|--------------------|------------------|
|-------------------------------|--------------------|------------------|

| Install Packages                                                                                                    |        |
|----------------------------------------------------------------------------------------------------|--------|
| The packages are installed. <u>View Log File</u>                                                                                                    |        |
| The following package was installed into package group IBM Software Delivery<br>Platform:                                                                                                    |        |
| <ul> <li>IBM® WebSphere® Business Monitor development toolkit</li> <li>Image: Monitor development environment</li> <li>Monitor Model editor</li> </ul>                                                       |        |
| ,<br>Note: If the packages support rollback, the temporary directory contains<br>rollback files for installed packages. You can delete the files on the <u>Files for</u><br><u>rollback</u> preference page. |        |
|                                                                                                    | Einish |

13. Click Finish when the installation is complete

### Part 5: Install WebSphere test environment

In this part of the exercise, you will create the WebSphere test environment using the WebSphere Business Monitor Development Toolkit V7.0 Common Launchpad. You also install WebSphere Application Server V7.0.0.7, WebSphere Business Monitor V7.0 binaries and then create a fully functional WebSphere Business Monitor stand-alone server profile using the development template.

Complete the instructions below to install the WebSphere test environment:

 Navigate to the directory where the correct WebSphere Business Monitor Development Toolkit ondisk installation image was created:

|                                                                                                  | C:\TOOLKIT  | 70CDImage                     |        |
|--------------------------------------------------------------------------------------------------|-------------|-------------------------------|--------|
|                                                                                                  | Address 🛅 C | :\TOOLKIT70CDImage            | 💌 🄁 Go |
| <ul> <li>□ TOOLKIT/UCDImage</li> <li>① disk1</li> <li>① launchpad</li> <li>① WTE_Disk</li> </ul> | idisk1      | autorun.inf<br>Diaunchpad.exe |        |

2. Double-click launchpad.exe to launch the WebSphere Business Monitor Development Toolkit Common Launchpad:

| 🖄 IBM WebSphere Business N                                        | 1onitor development toolkit ¥7.0 Launchpad                                                                                                    |
|-------------------------------------------------------------------|----------------------------------------------------------------------------------------------------|
| IBM WebSphere<br>V7.0 Launchpad                                   | Business Monitor development toolkit Select a language: English                                                                                          |
| WebSphere Business<br>Monitor development<br>toolkit Installation | Welcome to WebSphere Business Monitor     development toolkit Installation                                                                               |
| Release Information                                               |                                                                                                    |
| Exit                                                              | The installation requires that you first install WebSphere Business Monitor development toolkit and then install the test environment.                   |
|                                                                   | The default installation requires 3.4 GB of disk space.                                                                                                  |
|                                                                   | <b>Note:</b> You can install using this launchpad only as an administrative or root user. To install as a non-root user, see <u>these instructions</u> . |
|                                                                   | Complete the following steps in order:                                                                                                    |
|                                                                   | 1. 🗳 Install IBM® WebSphere® Business Monitor development toolkit V7.0                                                                                   |
|                                                                   | Installs WebSphere Business Monitor development toolkit.                                                                                                 |
|                                                                   | 2. 🖄 Install WebSphere Application Server                                                                                                    |
|                                                                   | WebSphere test environment installation first requires that WebSphere Application Server be installed.                                                   |
|                                                                   | 3. 🗳 Install the WebSphere test environment                                                                                                    |
|                                                                   | Completes the installation of the test environment.                                                                                                    |
|                                                                   | © Copyright IBM Corporation 2000, 2009. All Rights Reserved.                                                                                             |
| IBM.                                                              |                                                                                                    |

- 3. In the WebSphere Business Monitor development toolkit Common Launchpad, click the **WebSphere Business Monitor development toolkit Installation** link on the left pane and then click the **Install WebSphere Application Server** link to the right. This action silently installs WebSphere Application Server V7.0.0.7 and then imports the WebSphere Application Server repository to the Installation Manager
- 4. A warning dialog pops-up, requesting to close the IBM Installation Manager if it is already installed and running at this time. Close the Installation Manager if it is already installed and running

| IBM Web9 | Sphere Business Monitor development toolkit ¥7.0 Launchpad            |  |
|----------|-----------------------------------------------------------------------|--|
| ⚠        | If IBM Installation Manager is running, close it before you continue. |  |
|          | OK                                                                    |  |

```
____ 5. Click or
```

**Note:** The WebSphere Application Server installation directory is created at the peer level to the Rational Application Developer (Software Development Platform) installation directory. The directory is named as <rad\_HOME\_DIR\_NAME>\_WTE (Ex: SDP\_WTE)

|          | + | 6 | SDP  |      |
|----------|---|---|------|------|
| Example: | + | a | SDP_ | _WTE |

| 6 |                                                                                                    |
|---|----------------------------------------------------------------------------------------------------|
|   |                                                                                                    |
| I | nstalling vvebSphere Application Server (this will take some time and the progress par will not advance) |

6. Once the WebSphere Application Server installation is complete, you should see a pop-up stating that the WebSphere Application Server installation was successful

| To a websphere business monitor development tooikit ¥7.0 Launchpau | re Business Monitor development toolkit ¥7.0 Launchpad  | × |
|--------------------------------------------------------------------|---------------------------------------------------------|---|
| WebSphere Application Server installation was successful.          | oSphere Application Server installation was successful. |   |
| ОК                                                                 | ок                                                      |   |

\_\_\_\_7. Click ox

**Note:** Navigate to the WebSphere Application Server installation home logs directory, <WTE\_HOME>\logs\install to verify the installation status. Open the log.txt file and scroll to the end of the file. You should see the status reported as INSTCONFSUCCESS.

8. Back to the WebSphere Integration Developer Common Launchpad, click Install the WebSphere test environment link

| 值 IBM WebSphere Business N                                        | Monitor development toolkit ¥7.0 Launchpad                                                                                                    |
|-------------------------------------------------------------------|----------------------------------------------------------------------------------------------------|
| IBM WebSphere<br>V7.0 Launchpad                                   | Business Monitor development toolkit<br>Select a language: English 💌                                                                                     |
| WebSphere Business<br>Monitor development<br>toolkit Installation | ▲<br>Welcome to WebSphere Business Monitor<br>development toolkit Installation                                                                           |
| Release Information                                               | -                                                                                                    |
| Exit                                                              | The installation requires that you first install WebSphere Business Monitor development toolkit and then install the test environment.                   |
|                                                                   | The default installation requires 3.4 GB of disk space.                                                                                                  |
|                                                                   | <b>Note:</b> You can install using this launchpad only as an administrative or root user. To install as a non-root user, see <u>these instructions</u> . |
|                                                                   | Complete the following steps in order:                                                                                                    |
|                                                                   | 1. 🖄 Install IBM® WebSphere® Business Monitor development toolkit V7.0                                                                                   |
|                                                                   | Installs WebSphere Business Monitor development toolkit.                                                                                                 |
|                                                                   | 2. 🖄 Install WebSphere Application Server                                                                                                    |
|                                                                   | WebSphere test environment installation first requires that WebSphere Application Server be installed.                                                   |
|                                                                   | 3. 🗳 Install the WebSphere test environment                                                                                                    |
|                                                                   | Completes the installation of the test environment.                                                                                                    |
|                                                                   | © Copyright IBM Corporation 2000, 2009. All Rights Reserved.                                                                                             |
| IBM.                                                              |                                                                                                    |

- 9. The Installation Manager is launched as shown in the picture below. In the **Install Packages** panel, select the check boxes for:
  - \_\_\_\_ a. WebSphere Business Monitor →Version 7.0.0.0
  - \_ b.IBM WebSphere Application Server V7 Feature Pack for XML  $\rightarrow$  Version 1.0.0.0

| BM Installation Manager                                                                                                    |                |                         |                     |
|----------------------------------------------------------------------------------------------------|----------------|-------------------------|---------------------|
| Select the packages to install.                                                                                                    |                |                         | 4                   |
| Installation Packages                                                                                                    | Status         | Vendor                  | License Key Type    |
| □ IBM® WebSphere® Business Monitor □ Image: Image of the second second seco |                | IBM                     |                     |
| □ IBM WebSphere Application Server V7 Feature Pack for XML                                                                                                    |                | IBM                     |                     |
| Show <u>a</u> ll versions                                                                                                    | ⊆heck for      | <sup>r</sup> Other Vers | ions and Extensions |
| Details                                                                                                    |                |                         |                     |
| IBM® WebSphere® Business Monitor 7.0.0.0                                                                                                    |                |                         |                     |
| If you do not select any reatures, Business Space and the WebSphere Bu:<br>installed. More info                                                                                                    | siness Monit   | or license fi           | lies are            |
| <ul> <li>Repository: C:\TOOLKIT70CDImage\WTE_Disk\repository</li> </ul>                                                                                                    |                |                         |                     |
| < <u>B</u> ack                                                                                                    | <u>N</u> ext > | ĪUz                     | stali Cancel        |

Note: Click the Check for Other Versions and Extensions button to search for the latest available refresh packs, fixes and extensions. Select the show all versions check how and then choose the â

| erresh packs, fixes and extensions. Select the show   | all | versions check box and then choose the |  |
|-------------------------------------------------------|-----|----------------------------------------|--|
| available version you want to install and click Next. |     |                                        |  |
| ,                                                     |     |                                        |  |
|                                                       |     |                                        |  |
| 10. Click Next                                        |     |                                        |  |
|                                                       |     |                                        |  |

- \_\_\_\_11. In the next panel, read the license agreements. If you agree to the terms, select the radio button next to I accept the terms in the license agreements and Click Next
- \_\_ 12. In the next panel, select the radio button for Use the existing package group and then select IBM WebSphere Application Server - ND as the Package Group Name

| A package group is a location that contains one or more pa<br>package group only and will share a common user interface<br>extensions.                                                                                                    | ackages. Extensions can be installed into a common<br>re. Select an existing package group for the<br>Features Summary |
|----------------------------------------------------------------------------------------------------|----------------------------------------------------------------------------------------------------|
| O ∐se the existing package group                                                                                                    |                                                                                                    |
| O Create a new package group                                                                                                    |                                                                                                    |
| Package Group Name                                                                                                    | Installation Directory                                                                                                 |
| IBM WebSphere Application Server - ND_201001                                                                                                    | 29_1624 C:\IBM\SDP_WTE\runtimes\bi_v7                                                                                  |
|                                                                                                    |                                                                                                    |
| Package Group Name: IBM WebSphere Application Serve                                                                                                    | r - ND_20100129_1624                                                                                                   |
| Package Group Name: IBM WebSphere Application Serve                                                                                                    | r - ND_20100129_1624                                                                                                   |
| Package Group Name: IBM WebSphere Application Serve Installation Directory: C:\IBM\SDP_WTE\runtimes\bi_v7 Details                                                                                                    | r - ND_20100129_1624 Browse Disk Space Information                                                                     |
| Package Group Name: IBM WebSphere Application Serve<br>Installation Directory: C:\IBM\SDP_WTE\runtimes\bi_v7<br>Details<br>• Shared Resources Directory: C:\IBM\SDPShared                                                                                                    | r - ND_20100129_1624 Browse Disk Space Information Volume Available Space                                              |
| Package Group Name: IBM WebSphere Application Serve<br>Installation Directory: C:\IBM\SDP_WTE\runtimes\bi_v7<br>Details<br>• Shared Resources Directory: C:\IBM\SDPShared<br>• Eclipse IDE: C:\IBM\SDP_WTE/runtimes/bi_v7                                                    | r - ND_20100129_1624                                                                                                   |
| Package Group Name: IBM WebSphere Application Serve<br>Installation <u>Directory</u> : <u>C:\IBM\SDP_WTE\runtimes\bi_v7</u><br><b>Details</b><br>• Shared Resources Directory: C:\IBM\SDPShared<br>• Eclipse IDE: C:\IBM\SDP_WTE/runtimes/bi_v7<br><b>Installed Packages</b> | r - ND_20100129_1624<br>Disk Space Information<br>Volume Available Space<br>C: 29.66 GB                                |

#### \_\_\_\_\_ 13. Click **Next**

\_\_\_\_\_14. In the next panel, click the **Expand All** button to see all the features. Select the features required for your WebSphere test environment:

\_\_\_\_ a. WebSphere Business Monitor 7.0.0.0

1) WebSphere Business Monitor

- a) Stand-alone development WebSphere Business Monitor profile (qmwas)
- 2) Alphablox
- \_\_\_b. IBM WebSphere Application Server V7 Feature Pack for XML 1.0.0.0

| Install Package                                                                                                    | 5                                              |                                                        |                                             |                                 |                                   |
|----------------------------------------------------------------------------------------------------|------------------------------------------------|--------------------------------------------------------|---------------------------------------------|---------------------------------|-----------------------------------|
| Select the features to ins                                                                                                    | tall.                                          |                                                        |                                             |                                 | 7                                 |
| Install Licen:                                                                                                    | ses 🔰 Loc                                      | ation Feat                                             | ures Sumr                                   | nary                            |                                   |
| Features                                                                                                    |                                                |                                                        |                                             |                                 |                                   |
| 🖃 🔽 🧊 IBM® WebSp                                                                                                    | here® Business                                 | Monitor 7.0.0.0                                        |                                             |                                 |                                   |
| 😑 🔽 🏠 WebSphe                                                                                                    | re Business Mon                                | itor Server                                            |                                             | _                               |                                   |
| Stand                                                                                                    | -alone developm                                | ient WebSphere Moni                                    | tor profile (qmwas)                         |                                 |                                   |
| Stand                                                                                                    | -alone developm                                | ient WebSphere Moni                                    | tor on WebSphere                            | Process Server profil           | e (qmwps)                         |
| - Stand                                                                                                    | -alone developm                                | ient WebSphere Moni                                    | tor on WebSphere                            | Enterprise Service Bu           | us profile (qmes                  |
| Alphablox                                                                                                    |                                                |                                                        |                                             |                                 |                                   |
| 🗄 🐨 🚺 IBM WebSphe                                                                                                    | re Application S                               | erver V7 Feature Pac                                   | (for XML 1.0.0.0                            |                                 |                                   |
|                                                                                                    |                                                |                                                        |                                             |                                 |                                   |
| Show dependencies                                                                                                    |                                                |                                                        | <u>E</u> xpa                                | nd All ⊆ollapse All             | <u>R</u> estore Del               |
| 🍲- Selected by Installati                                                                                                    | on Manager bec                                 | ause of dependencies                                   |                                             |                                 |                                   |
| Details                                                                                                    |                                                |                                                        |                                             |                                 |                                   |
|                                                                                                    |                                                |                                                        |                                             |                                 |                                   |
| TRACIU-LC-L                                                                                                    | Isiness monico                                 | or 7.0.0.0                                             |                                             | n h C1                          |                                   |
| IBM® WebSphere® Bu                                                                                                    |                                                | - I.I                                                  | - L - E - L - L - L - L - L - L - L - L     |                                 | e installed.                      |
| IBM® WebSphere® Bu<br>If you do not select any fo                                                                              | eatures, Busines                               | is Space and the Web                                   | Sphere Business M                           | onitor license files are        |                                   |
| IBM® WebSphere® Bu<br>If you do not select any fo<br>Disk Space Information                                                    | eatures, Busines<br><b>n</b>                   | s Space and the Web                                    | Sphere Business M                           | onitor license files are        |                                   |
| IBM® WebSphere® Bu<br>If you do not select any fo<br>Disk Space Informatio                                                     | eatures, Busines<br><b>n</b><br>Volume         | s Space and the Web<br>Required                        | Sphere Business M<br>Temporary              | Total                           | Available                         |
| IBM® WebSphere® Bu<br>If you do not select any fo<br>Disk Space Information<br>Shared Resources Area                           | eatures, Busines<br>∙ <b>n</b><br>Volume<br>C: | s Space and the Web<br>Required<br>0.0 KB              | Sphere Business M<br>Temporary<br>491.40 MB | Total<br>491.40 MB              | Available<br>29.66 GB             |
| IBM® WebSphere® Bu<br>If you do not select any fo<br>Disk Space Information<br>Shared Resources Area<br>Installation Directory | eatures, Busines<br>n<br>Volume<br>C:<br>C:    | s Space and the Web<br>Required<br>0.0 KB<br>624.08 MB | Sphere Business M<br>Temporary<br>491.40 MB | Total<br>491.40 MB<br>624.08 MB | Available<br>29.66 GB<br>29.66 GB |
| IBM® WebSphere® Bu<br>If you do not select any fo<br>Disk Space Information<br>Shared Resources Area<br>Installation Directory | eatures, Busines<br>n<br>Volume<br>C:<br>C:    | Required<br>0.0 KB<br>624.08 MB                        | Sphere Business M<br>Temporary<br>491.40 MB | Total<br>491.40 MB<br>624.08 MB | Available<br>29.66 GB<br>29.66 GB |

#### \_\_\_\_\_ 15. Click Next

16. In the next panel, expand **Common Configurations** and select **Profile Configuration** from the left navigation frame and then enter the administrative security credentials:

\_\_\_a. User name : admin

- \_\_\_\_b. Password : admin
- \_\_\_\_ c. Confirm Password : admin

**Note:** By default the username and password is set to **admin**. You accept the defaults or modify them to suit your requirements.

| Install Packages<br>Fill in the configurations for the pack | ages.                                                                                                    | -      |
|-------------------------------------------------------------|----------------------------------------------------------------------------------------------------|--------|
| Install Licenses                                            | Location Features Summary                                                                                                    |        |
| Common Configurations                                       | Common Configurations         Profile Configuration         The default credentials for your profile will be "admin" and "admin"         User name:         Password:         Confirm password: |        |
|                                                             |                                                                                                    | Capita |

- \_\_\_\_ 17. Click Next
- \_\_\_\_\_18. In the next panel, verify the WebSphere test environment installation summary

| _                                                                            |                                            |                                  |  |  |
|------------------------------------------------------------------------------|--------------------------------------------|----------------------------------|--|--|
| Review the summary information. Click Back to make changes or click Install. |                                            |                                  |  |  |
| Install Licenses                                                             | Location Features                          | Summary                          |  |  |
| Target Location                                                              |                                            |                                  |  |  |
| Package Group Name:                                                          | IBM WebSphere Application Server - ND_3    | _20100129_1624                   |  |  |
| Installation Directory:                                                      | C:\IBM\SDP_WTE\runtimes\bi_v7              |                                  |  |  |
| Shared Resources Directory:                                                  | C:\IBM\SDPShared                           |                                  |  |  |
| Packages                                                                     |                                            |                                  |  |  |
| Packages                                                                     |                                            |                                  |  |  |
| 🖃 🧊 IBM® WebSphere® !                                                        | Business Monitor 7.0.0.0                   |                                  |  |  |
| 📄 🐞 WebSphere Busin                                                          | ess Monitor Server                         |                                  |  |  |
| 🐘 🚺 Stand-alone o                                                            | development WebSphere Monitor profile (q   | qmwas)                           |  |  |
| Alphablox                                                                    |                                            |                                  |  |  |
| 🔲 🔟 IBM WebSphere Appl                                                       | ication Server V7 Feature Pack for XML 1.0 | 0.0.0                            |  |  |
| Environment                                                                  |                                            | Disk Space Information           |  |  |
| English                                                                      |                                            | Total Available Space            |  |  |
|                                                                              |                                            | C: 29.66 GB                      |  |  |
| Total Download Size: 491.40 MB                                               |                                            |                                  |  |  |
| Depository Information                                                       |                                            | Total Installation Size: 1.09 GB |  |  |
| <ul> <li>Repository miorination</li> </ul>                                   |                                            |                                  |  |  |

## \_\_\_\_\_ 19. Click Install to continue with the installation. The **WebSphere test environment** installation progresses

| Installing.: Retrieving files. 50 MB of 491 MB (11%) completed.                                                                                                    | Pause Download Cancel                                                            |
|----------------------------------------------------------------------------------------------------|----------------------------------------------------------------------------------|
|                                                                                                    | [][_                                                                             |
| IBM Installation Manager                                                                                                    |                                                                                  |
| Install Packages                                                                                                    |                                                                                  |
| The packages are installed. <u>View Log File</u>                                                                                                    |                                                                                  |
| The next step is to use the manageProfiles command or the Profile Management Tool to augment exis<br>profile to enable the functionality provided by the feature pack. See the Information Center articles of<br>augmenting profiles. Additionally, Network Deployment customers should read the profile rules and lin | iting profiles or create a new<br>on creating, deleting, and<br>nitations topic. |
| The following packages were installed into package group IBM Which package do you want to sta WebSphere Application Server - ND_20100129_1624:                                                                                                    | rt?                                                                              |
| <ul> <li>IBM® WebSphere® Business Monitor</li> <li>WebSphere Business Monitor Server</li> <li>Stand-alone development WebSphere Monitor p</li> <li>Alphablox</li> </ul>                                                                                                    |                                                                                  |
| <ul> <li>IBM WebSphere Application Server V7 Feature Pack for</li> </ul>                                                                                                    |                                                                                  |
| Note: If the packages support rollback, the temporary directory contains rollback files for installed pack files on the <u>Files for rollback</u> preference page.                                                                                                    | ages. You can delete the                                                         |
| 0                                                                                                    | <b>Einish</b>                                                                    |

20. Once the installation is complete, select the radio button for **None** and click **Finish** when the installation is complete

# Task 1: Update Rational Application Developer V7.5 using the Update Packages wizard

This part of the exercise demonstrates how to update the Rational Application Developer which is the IBM Software Delivery Platform package group using the Update Packages wizard in the Installation Manager. Updating a package in the Installation Manager context is to upgrade an existing version of the package group to a newer version and at the same time add or remove features of the package group.

Complete the instructions below to update the Software Delivery Platform package group:

1. Launch the Installation Manager. From the Windows Start menu, select Programs  $\rightarrow$  IBM Installation Manager

| 👜 IBM Installation Manager |                                                                                     | _ 🗆 🗙            |
|----------------------------|-------------------------------------------------------------------------------------|------------------|
| Eile Help                  |                                                                                     |                  |
| IEM. Installation Manager  |                                                                                     |                  |
|                            | Install<br>Install software packages.                                               | Manaria Licenses |
|                            | Update<br>Discover and install updates and<br>fixes to installed software packages. | Import           |
|                            | Madify                                                                              | Roll Back        |
|                            | Change installed software packages by adding or removing features and functions.    | Uninstall        |

- 2. Once the Installation Manager is launched, click Update. The Update Packages wizard is launched
- 3. In the Update Packages panel, select the package group you want to update

\_\_\_\_a. Select the package group name as IBM Software Delivery Platform

| Update Packages                                                                                                    | F                                |
|----------------------------------------------------------------------------------------------------|----------------------------------|
| Select a package group to find updates for.                                                                                                    |                                  |
| Package Group Name                                                                                                    | Directory                        |
| 94. IBM Software Delivery Platform                                                                                                    | C:\IBM\SDP                       |
|                                                                                                    |                                  |
| Details<br>IBM Software Delivery Platform                                                                                                    |                                  |
| Details<br>IBM Software Delivery Platform<br>• Shared Resources Directory: C:\IBM\SDPSha                                                                                                    | red                              |
| Details<br>IBM Software Delivery Platform<br>• Shared Resources Directory: C:\IBM\SDPSha<br>• Installation Directory: C:\IBM\SDP                                                                                                    | red                              |
| Details<br>IBM Software Delivery Platform<br>• Shared Resources Directory: C:\IBM\SDPSha<br>• Installation Directory: C:\IBM\SDP<br>• Eclipse IDE: C:\IBM\SDP                                                                                | red                              |
| Details<br>IBM Software Delivery Platform<br>• Shared Resources Directory: C:\IBM\SDPSha<br>• Installation Directory: C:\IBM\SDP<br>• Eclipse IDE: C:\IBM\SDP<br>Installed Packages and Fixes                                                | red                              |
| Details<br>IBM Software Delivery Platform<br>• Shared Resources Directory: C:\IBM\SDPSha<br>• Installation Directory: C:\IBM\SDP<br>• Eclipse IDE: C:\IBM\SDP<br>Installed Packages and Fixes<br>• IBM® Rational® Application Developer™ for | red<br>WebSphere® Software 7.5.0 |

#### 4. Click Next

5. In the next panel, select the radio button for **Show recommended** and then click the **Select Recommended** button. These actions search for the latest available refresh packs, fixes, extensions and so on and then selects the recommended updates to install

| 🖄 IBM Installation Manager                                             |                          |               |
|------------------------------------------------------------------------|--------------------------|---------------|
| Update Packages                                                        |                          | PL.           |
| Select the updates or fixes to install.                                |                          | ( Solar       |
| Update                                                                 | Recommended Depe         | ndency Vendor |
| 🖃 🕎 🗞 IBM Software Delivery Platform                                   |                          |               |
| □ □ IBM® Rational® Application Developer™ for WebSphere® Software 7.5. | .0 (Installed)           |               |
|                                                                        | ~                        | IBM           |
| Show all Show recommended                                              | Selec                    | t Recommended |
| <u>?</u> < <u>B</u> a                                                  | ck <u>N</u> ext > ∐pdate | Cancel        |

**Note:** Select the radio button for **show all** if you want to install a different version of the available updates. You should see all the available versions listed along with the recommended version. Select the required version and click **Next** 

| Update                                                                                    | Recommended | Dependency   | Vendor  |
|-------------------------------------------------------------------------------------------|-------------|--------------|---------|
| 🖃 🗹 🎭 IBM Software Delivery Platform                                                      |             |              |         |
| 📄 🖻 – 📝 🧊 IBM® Rational® Application Developer™ for WebSphere® Software 7.5.0 (Installed) |             |              |         |
|                                                                                           |             |              | IBM     |
|                                                                                           |             |              | IBM     |
|                                                                                           |             |              | IBM     |
|                                                                                           |             |              | IBM     |
|                                                                                           |             |              | IBM     |
|                                                                                           |             |              | IBM     |
| 🗌 🔤 🕼 Version 7.5.4                                                                       |             |              | IBM     |
| 🗌 🔤 🕼 Version 7.5.5                                                                       |             |              | IBM     |
| 🗌 🔤 🕼 Version 7.5.5                                                                       |             |              | IBM     |
| 🖉 🕼 Version 7.5.5                                                                         | 1           |              | IBM     |
|                                                                                           |             |              |         |
| Show all O Show recommended                                                               |             | Select Recom | nmended |
|                                                                                           |             |              |         |

In this exercise, you will select the recommended update (Version 7.5.5) for installation.

- \_\_\_\_ 6. Click Next
- 7. In the next panel, read the license agreements. If you agree to the terms, select the radio button for I accept the terms in the license agreements and Click Next
- 8. In the next features panel, click the **Expand** button to view all the available features, and then select the futures you want to install. Clear a feature if you want to remove from the package group

| Update Package                                                                   | es                                                                                        |                                                   |                                          |                            |                          | F                                 |
|----------------------------------------------------------------------------------|-------------------------------------------------------------------------------------------|---------------------------------------------------|------------------------------------------|----------------------------|--------------------------|-----------------------------------|
| Select the features to inst                                                      | all.                                                                                      |                                                   |                                          |                            |                          | L.                                |
| Update Packages                                                                  | Updates                                                                                   | Licenses                                          | Features                                 | ) Sur                      | nmary                    |                                   |
| Features                                                                         |                                                                                           |                                                   |                                          |                            | Status                   | ľ.                                |
| E 🗹 🚺 IBM® Rationa                                                               | l® Application D<br>lopment Tools                                                         | eveloper™ for Web9                                | iphere® Software                         | 97.5.5                     |                          |                                   |
| 🗄 🔽 🔯 Java EE ar                                                                 | nd Web services                                                                           | development tools                                 | present Tools                            |                            | Nous                     |                                   |
| Bervice C     Bervice C     Bervice C     Portlet and     Portlet and            | e® Application<br>Portal tools                                                            | Server development                                | pment roois                              |                            | Incw                     |                                   |
| V Java™cli                                                                       | ient annlicatio                                                                           | on editor (VE)                                    |                                          |                            | New                      |                                   |
| Visualizatio                                                                     | on<br>n analysis and di<br>connector (J2C) !<br>ecycle integrations<br>stalliogness and ! | eveloper test<br>tools<br>Dons<br>Deporting Tools |                                          |                            |                          |                                   |
| Extensibilit                                                                     | y features                                                                                | Reporting roots                                   |                                          |                            |                          |                                   |
| ☐ <u>S</u> how dependencies<br>%- Selected by Installatic<br><b>Details</b>      | n Manager beca                                                                            | ause of dependencie                               | ;                                        | Expand All                 | <u>C</u> ollapse         | All <u>R</u> estor                |
| IBM® Pational® Applic                                                            | ation Develo                                                                              | ner™for WebSobe                                   | re® Software 3                           | 755                        |                          |                                   |
| IBM® Rational® Application<br>environment with full supp<br>and EJB development. | on Developer™ I<br>ort for the Java                                                       | for WebSphere® Sol<br>EE programming mo           | tware is a compre<br>del, including acce | hensive inl<br>elerated We | egrated de<br>eb, Java™, | velopment<br>Web services         |
| Disk Space Information                                                           | n                                                                                         |                                                   |                                          |                            |                          |                                   |
| Shared Resources Area<br>Installation Directory                                  | Volume<br>C:<br>C:                                                                        | Required<br>1.04 GB<br>626.71 MB                  | Temporary<br>520.02 MB                   | 1.5<br>626.7               | Total<br>54 GB<br>'1 MB  | Available<br>31.55 GB<br>31.55 GB |
|                                                                                  |                                                                                           |                                                   |                                          |                            |                          | 1.6                               |

#### \_\_\_\_\_ 9. Click Next

\_\_\_\_\_ 10. In the next panel, verify the updates being made for the Software Development Platform package group

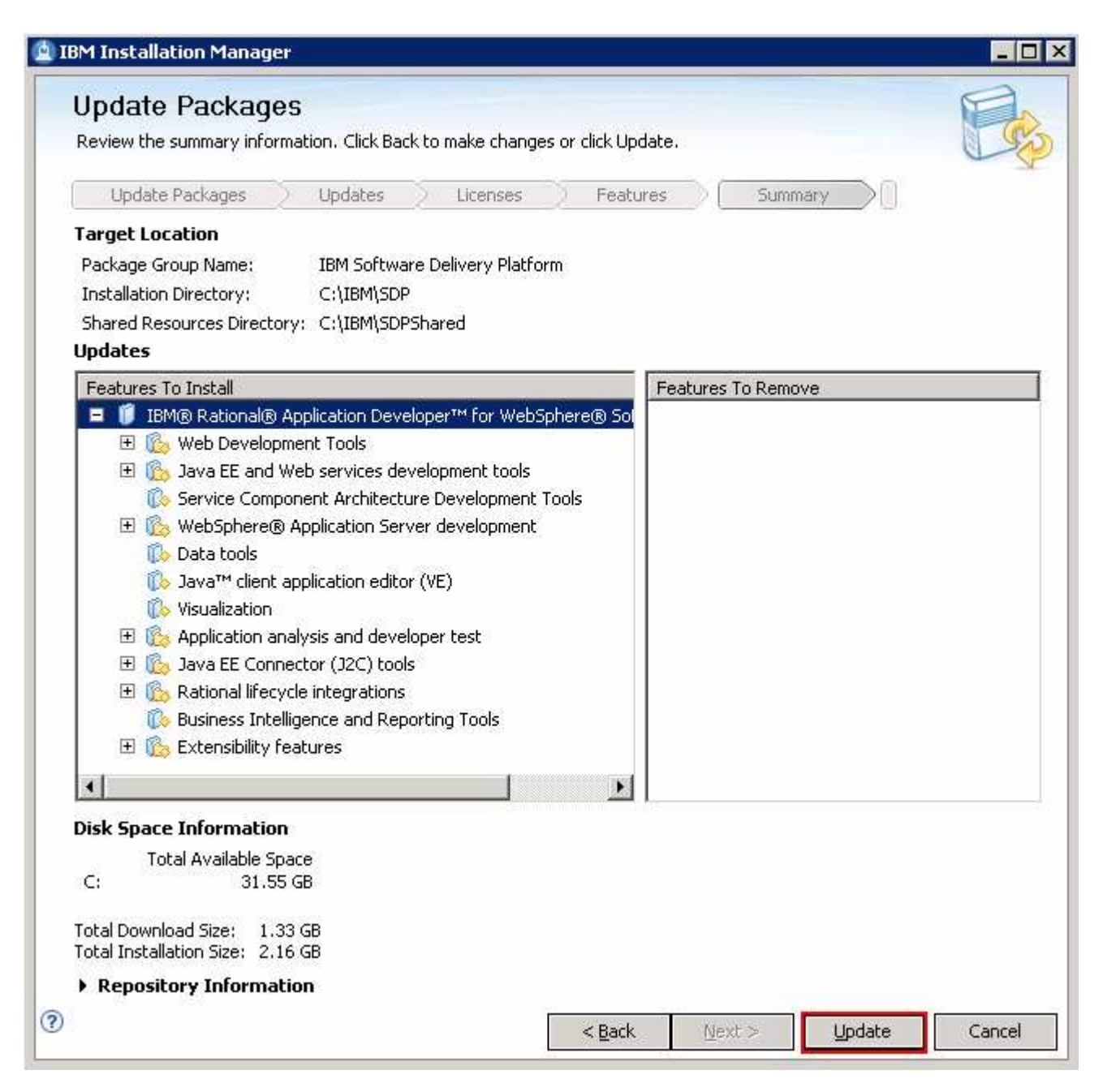

\_ 11. Click Update. The installation progresses

| 🖄 IBM Installation Manager                                                                                                    |                                                               |                |
|----------------------------------------------------------------------------------------------------|---------------------------------------------------------------|----------------|
| Update Packages                                                                                                    |                                                               |                |
| The packages are updated. <u>View</u>                                                                                               | Log File                                                      |                |
| The following update was installed:                                                                                                 |                                                               |                |
| Update                                                                                                    | Installation Directory                                        |                |
| □ IBM® Rational® Application Developer™ for WebSph                                                                                  | e                                                             |                |
| 🕼 Version 7.5.5                                                                                                    | C:\IBM\SDP                                                    |                |
| Note: If the packages support rollback, the temporary directory installed packages. You can delete the files on the Files for rollb | y contains rollback files for<br><u>back</u> preference page. | <u>E</u> inish |

\_\_\_\_\_12. Once the installation is complete, click Finish to quit the Installation Manager

This page is left intentionally blank.